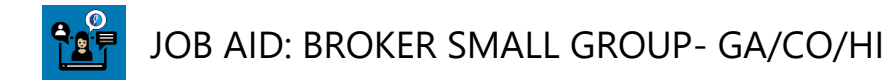

# 01: Generate a Self Service Quick Quote or Detailed Quote

### Table of Contents

| Where to Locate the Broker Self-Service Tools                            | 2 |
|--------------------------------------------------------------------------|---|
| Generate a Quick Quote                                                   | 3 |
| Begin a New Quote                                                        | 3 |
| Group Details                                                            | 4 |
| Add Employees                                                            | 5 |
| .Quote Summary.                                                          |   |
| Requote or Enroll the Group                                              |   |
| Generate a Detailed Quote                                                |   |
| Begin a Detailed Quote                                                   |   |
| Group Details                                                            |   |
| Add Employees                                                            |   |
| Plan Selection                                                           |   |
| Plan Assignments                                                         |   |
| Rating Type                                                              |   |
| Detailed Quote Summary                                                   |   |
| Cancel, Save or Edit a Quote                                             |   |
| Cancel a Quote                                                           |   |
| Save Quick Quote Subscribers for Later                                   |   |
| Save a Detailed Quote for Later                                          |   |
| Edit a Quote                                                             |   |
| Convert a Quick Quote to a Detailed Quote                                |   |
| Convert a Quick Quote beginning from the 'Prospect Quote to Enroll' page |   |
| Convert a Quick Quote beginning from the 'Quote Summary' screen          |   |
| Requote                                                                  |   |
| Requote the Group                                                        |   |

### Overview

This document describes the steps for generating a 'Quick Quote' and a 'Detailed Quote'. These self-service tools are available to KP Brokers through the broker portal, account.kp.org.

Audience: Brokers Time to Complete: 20 Min Line of Business: Small Group Region: GA/CO/HI Sales Connect Version: Release 17.1

# Where to Locate the Broker Self-Service Tools

- 1. Login to <u>account.kp.org</u>..
- 2. From your Dashboard page, look for the Prospect Quote to Enroll section in the lower right corner.
- 3. Click the link to Get started now.

**Note:** If you are not currently registered for these self-service tools, you will be directed to complete a short registration form for access. Kaiser Permanente will complete your request within 24 business hours.

| Mi KAISER                                                                                                    |                                                                                                    | ·               | Shudi Hursseenyeskiy H Operated V Georgia v<br>Navigating the site as Broker: 339 v                                                                                            |  |  |
|----------------------------------------------------------------------------------------------------|----------------------------------------------------------------------------------------------------|-----------------|----------------------------------------------------------------------------------------------------|--|--|
| Dashboard Bo                                                                                                    | ok of Business Plans and Resources                                                                        | Working with KP | Admin Tool                                                                                                    |  |  |
| Your Dash<br>Book Of But<br>Enter Client Nam<br>View all Book Of B<br>Access and de<br>Enter viour dele<br>Manage vour del | Nboard<br>siness<br>%<br>kustess<br>elegation<br>sated access code to view information<br>elegates access | Search          | Small Business Prospect Quoting and New Group Enrollment is now available<br>Get on demand quotes, compare plans, and erroll new groups - all in place<br>Get started now, (5) |  |  |

4. The 'Prospect Quote to Enroll' page opens.

|  | KAISER PERMANENTE.   Broker                                                                                                    |                                                                                |                                                             |                                                                                                    |              |                                                                                                    |               |         |  |  |
|--|----------------------------------------------------------------------------------------------------|--------------------------------------------------------------------------------|-------------------------------------------------------------|----------------------------------------------------------------------------------------------------|--------------|----------------------------------------------------------------------------------------------------|---------------|---------|--|--|
|  | Dashboard Quote to                                                                                                    | Enroll Hub                                                                     |                                                             |                                                                                                    |              |                                                                                                    |               |         |  |  |
|  | Prospect Quote to Enroll                                                                                                    |                                                                                |                                                             |                                                                                                    |              |                                                                                                    |               |         |  |  |
|  | Welcome! Our                                                                                                    | r quote to enroll tool is                                                      | available to make life a                                    | little easier for your firm                                                                                            | l.           |                                                                                                    |               |         |  |  |
|  | Highlights of t                                                                                                    | ools and features to su                                                        | pport your business:                                        |                                                                                                    |              |                                                                                                    |               |         |  |  |
|  | <ul> <li>Rates on demand downloaded in either PDF or Excel, select what is needed to support your unique value proposition</li> <li>Comparison tools that make recommending the best employer options based on choice and budget a breeze</li> <li>Once you have selected the right suite of options you are a click away from enrolling the group and fast-tracking the enrollment</li> <li>A dedicated dashboard to keep track of quoting, enrollment history and status updates on group submissions</li> </ul> You are the expert, and this experience was designed with you in mind. |                                                                                |                                                             |                                                                                                    |              |                                                                                                    |               |         |  |  |
|  |                                                                                                    | Get a Quic                                                                     | k Quote                                                     | Get a Detailed                                                                                                    | I Quote      | Enroll a New Gr                                                                                                    | oup           |         |  |  |
|  |                                                                                                    | Easily view and compar<br>rates. Download a quot<br>plans, or just the plans t | e plan benefits and<br>that contains all<br>hat you choose. | Want more detail? You can assign plans to<br>each employee and their dependents to<br>receive a more customized quote. |              | Submit your New Group Enrollments online!<br>Provide your New Group Application and all<br>supporting documentation for enrollment. |               |         |  |  |
|  | Your Recent Activity                                                                                                    | 1                                                                              |                                                             |                                                                                                    |              |                                                                                                    |               |         |  |  |
|  |                                                                                                    |                                                                                | 2                                                           |                                                                                                    |              |                                                                                                    |               |         |  |  |
|  | Company Name                                                                                                    | Transaction Type                                                               | Status                                                      | Quote Id                                                                                                    | Date Created | Effective Date                                                                                                    | Actions       |         |  |  |
|  | QQ Craig STG                                                                                                    | Quick Quote                                                                    | Draft                                                       | 00035573                                                                                                    | 01/30/2024   | 02/01/2024                                                                                                    | Select Action | ‡ Enter |  |  |
|  | QQ Craig STG                                                                                                    | Quick Quote                                                                    | Completed                                                   | 00035572                                                                                                    | 01/30/2024   | 02/01/2024                                                                                                    | Select Action | ÷ Enter |  |  |
|  | CO Broker MLR                                                                                                    | Detailed Quote                                                                 | Completed                                                   | 00035539                                                                                                    | 01/30/2024   | 02/01/2024                                                                                                    | Select Action | * Enter |  |  |

# Generate a Quick Quote

Quick Quote is a fast and simple quoting tool that assumes all members are on the same plan. For a more tailored quote with medical and dental plan assignments, see <u>Generate a Detailed Quote</u>.

### Begin a New Quote

1. .To begin a new quote, click ...Get a Quick Quote. then complete the following screens.

| KAISER PERMANENTE.   Broker                                             |                                                                                                    |                                         |                                                                                                    |              |                                                             |                                |                |  |  |  |  |
|-------------------------------------------------------------------------|----------------------------------------------------------------------------------------------------|-----------------------------------------|----------------------------------------------------------------------------------------------------|--------------|-------------------------------------------------------------|--------------------------------|----------------|--|--|--|--|
| Dashboard Quote to                                                      | o Enroll Hub                                                                                                    |                                         |                                                                                                    |              |                                                             | Quoting and Enrollmen          | it Help Center |  |  |  |  |
|                                                                         | Prospect Quote to Enroll                                                                                                    |                                         |                                                                                                    |              |                                                             |                                |                |  |  |  |  |
| Welcome! Ou<br>Highlights of                                            | Welcome! Our quote to enroll tool is available to make life a little easier for your firm.<br>Highlights of tools and features to support your business:                                                                                                    |                                         |                                                                                                    |              |                                                             |                                |                |  |  |  |  |
| Rates on de     Comparison     Once you h     A dedicated You are the e | <ul> <li>Rates on demand downloaded in either PDF or Excel, select what is needed to support your unique value proposition</li> <li>Comparison tools that make recommending the best employer options based on choice and budget a breeze</li> <li>Once you have selected the right suite of options you are a click away from enrolling the group and fast-tracking the enrollment</li> <li>A dedicated dashboard to keep track of quoting, enrollment history and status updates on group submissions</li> </ul> |                                         |                                                                                                    |              |                                                             |                                |                |  |  |  |  |
|                                                                         | Get a Quid                                                                                                    | ck Quote                                | Get a Detaile                                                                                                    | d Quote      | Enroll a New Gr                                             | oup                            |                |  |  |  |  |
|                                                                         | Easily view and compar<br>rates. Download a quot<br>plans, or just the plans                                                                                                    | e that contains all<br>that you choose. | Want more detail? You can assign plans to<br>each employee and their dependents to<br>receive a more customized quote. |              | Provide your New Group Appl<br>supporting documentation for | ication and all<br>enrollment. |                |  |  |  |  |
| Your Recent Activit                                                     | Your Recent Activity                                                                                                    |                                         |                                                                                                    |              |                                                             |                                |                |  |  |  |  |
| Search by company name                                                  | Q Search by company name                                                                                                    |                                         |                                                                                                    |              |                                                             |                                |                |  |  |  |  |
| Company Name                                                            | Transaction Type                                                                                                    | Status                                  | Quote Id                                                                                                    | Date Created | Effective Date                                              | Actions                        |                |  |  |  |  |
| QQ Craig STG                                                            | Quick Quote                                                                                                    | Draft                                   | 00035573                                                                                                    | 01/30/2024   | 02/01/2024                                                  | Select Action                  | Enter          |  |  |  |  |
| QQ Craig STG                                                            | Quick Quote                                                                                                    | Completed                               | 00035572                                                                                                    | 01/30/2024   | 02/01/2024                                                  | Select Action                  | Enter          |  |  |  |  |
| CO Broker MLR                                                           | Detailed Quote                                                                                                    | Completed                               | 00035539                                                                                                    | 01/30/2024   | 02/01/2024                                                  | Select Action                  | Enter          |  |  |  |  |

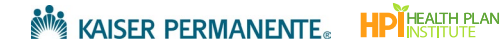

### Group Details

- 1. Complete all required fields(\*) on the 'Group Details' screen. Note the following:
  - If you cover multiple regions, enter a **Physical Address Zip** and **County** for the service area that matches your log in. Rates are based on the zip code and county.
  - Hawaii Brokers: Please complete the Employer Company Contact section. Although it is not required, this helps connect the Broker and Group to the proper Hawaii support team.
- 2. Click Next to proceed to the next screen, or click Cancel if you wish to discontinue the quote.

| Out of Area I<br>Permanente<br><b>Company In</b><br>• indicates re | Employees cannot be (<br>for help. | quoted online. If you have       |                                |                                                             |
|--------------------------------------------------------------------|------------------------------------|----------------------------------|--------------------------------|-------------------------------------------------------------|
| Company In * indicates re                                          |                                    |                                  | employees who do not           | live or work within the service area, please contact Kaiser |
| * indicates re                                                     | formation                          |                                  |                                |                                                             |
|                                                                    | quired field                       |                                  |                                |                                                             |
| REGION OF TH                                                       | e employer you are qu              | OTING OR ENROLLING               |                                |                                                             |
| *LEGAL BUSIN                                                       | ESS NAME                           |                                  |                                |                                                             |
| QQ Demo                                                            |                                    |                                  |                                |                                                             |
| The legal comp<br>documents.                                       | any name is the name as sta        | ated on your local business lice | nse, quarterly wage and tax re | port, corporate or partnership                              |
|                                                                    | CTIVE DATE                         |                                  |                                |                                                             |
| Mar 01 2024                                                        | •                                  |                                  |                                |                                                             |
| Plans and rates                                                    | are based on the proposed          | effective date.                  |                                |                                                             |
| TOTAL NUMBEI                                                       | R OF EMPLOYEES (FULL-TI            | ME AND PART-TIME)                |                                |                                                             |
| 50                                                                 |                                    |                                  |                                |                                                             |
| *HOW MANY E                                                        | MPLOYEES ARE YOU QUO               | TING FOR?                        |                                |                                                             |
| *PHYSICAL AD                                                       | DRESS ZIP                          | *COUNTY                          |                                |                                                             |
| 30033                                                              |                                    | DeKalb                           | -                              |                                                             |
| Rates are based                                                    | on the group's ZIP Code a          | nd county.                       |                                |                                                             |
| •Are any em<br>O Yes   No                                          | ployees eligible for Me            | dicare or on Medicare, ei        | ther through age or disat      | bility?                                                     |
| Employer C                                                         | ompany Contact                     |                                  |                                |                                                             |
| FIRST NAME                                                         |                                    |                                  |                                |                                                             |
| COMPANY ROL                                                        | E OR TITLE                         |                                  | EMAIL                          |                                                             |
| PHONE                                                              |                                    | FAX                              | ,                              |                                                             |
|                                                                    |                                    |                                  |                                |                                                             |
|                                                                    |                                    |                                  |                                |                                                             |
|                                                                    |                                    |                                  |                                | Next                                                        |
|                                                                    |                                    |                                  |                                |                                                             |

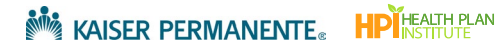

### Add Employees

There are two preferred methods for entering census information for each employee- upload via the census template, or manual entry. These two methods help reduce the number of errors.

**Note:** If you use your own census template, please ensure the census is on the first tab of your spreadsheet and that the headers match the census template shown below.

#### Upload employees and dependents using the Census Template

The columns and tabs in the census template are arranged and formatted to map directly to the data fields in the quoting tool.

1. In the 'Add Employees', screen, click **Download census template**.

**Note:** If you do not have the zip code for each employee for the Quick Quote, use the group's home office zip code. The zip code is required when you proceed to the New Group Enrollment.

| A                                                                                                    | Add Employee                                                                                          | 25                                                                                   |  |
|----------------------------------------------------------------------------------------------------|----------------------------------------------------------------------------------------------------|--------------------------------------------------------------------------------------|--|
| There are two ways to add Employ<br>Employees", or import a census by<br>download one from this page.          | ees. You can add them manua<br>clicking "Upload Census". If y                                         | lly by clicking "Manually Add<br>ou need a census template,                          |  |
| Note: If you use your own template<br>and that the language in the heade<br>First Name, Last Name, Date of Bir | e please ensure the census is o<br>er row matches the following la<br>th, Age (as of Effective Date), | n the first tab of your spreadsheet<br>ibels exactly:<br>Zip Code, Relationship Type |  |
| EMPLOYEES                                                                                                    | DEPENDENTS                                                                                            | TOTAL                                                                                |  |
| 0                                                                                                    | 0                                                                                                    | 0                                                                                    |  |
| Do                                                                                                    | wnload census template                                                                                | Lypioad census + Add employee                                                        |  |

- 2. On your computer, search your Downloads folder for the excel file sgBrokerAddSubscribersTemplate.
- 3. Open the template in Excel.

| 1   | A                  | 8                         |                                                |                            |           |                   | G | н      |   |
|-----|--------------------|---------------------------|------------------------------------------------|----------------------------|-----------|-------------------|---|--------|---|
| 1   | First Name         | Last Name                 | Date of Birth                                  | Age (as of Effective Date) | Zip Code  | Relationship Type |   |        |   |
| 2   |                    |                           |                                                |                            |           |                   | - |        |   |
| 3   |                    |                           |                                                |                            |           |                   |   |        |   |
| 5   |                    |                           |                                                |                            | Do not ch | ange              |   |        | I |
| 7   |                    |                           |                                                |                            | column h  | eaders            |   |        |   |
| 9   |                    |                           |                                                |                            |           |                   |   |        |   |
| 10  |                    |                           |                                                |                            |           |                   |   |        |   |
|     |                    |                           |                                                |                            |           |                   |   |        |   |
|     |                    |                           |                                                |                            |           |                   |   |        |   |
| 14  |                    |                           | 2 10 12 10 10 10 10 10 10 10 10 10 10 10 10 10 |                            |           |                   |   |        |   |
| 15  |                    | Enrollmen                 | t information                                  |                            |           |                   |   |        |   |
| 17  |                    | must stav                 | on the first tab                               |                            |           |                   |   |        |   |
| 18  |                    |                           |                                                |                            |           |                   |   |        |   |
| 19  | Employer Census In | nport Import Entry Desc E | xample Census 🛛 🕣                              |                            | : (1      | 1                 | _ |        |   |
| Rea | idy 🐻              |                           |                                                |                            |           |                   | ─ | + 100% | 6 |

Do not change the column headers or tabs in the census template, as they will map directly to the required fields in the quoting tool when the completed spreadsheet is uploaded. 4. Enter employee information to the template (First Name, Last Name, etc). Refer to the *Import Entry Desc* tab at the bottom of the template for help with formatting the data.

Note: You may enter either *Date of Birth <u>or</u> Age at Effective Date;* however, the subscriber's *Date of Birth* is required when you proceed to the New Group Enrollment.

**Note:** You may use the group's home zip code for Quick Quoting; however, the employee zip code is required when you proceed to the New Group Enrollment.

| 4  | A                  | В                         | с                 | D                          | E        | F                 | G | н 🗳 |
|----|--------------------|---------------------------|-------------------|----------------------------|----------|-------------------|---|-----|
| 1  | First Name         | Last Name                 | Date of Birth     | Age (as of Effective Date) | Zip Code | Relationship Type |   |     |
| 2  | Michael            | Clarke                    | 11/11/1951        |                            | 91504    | Employee          |   |     |
| 3  | Alla               | Border                    | 12/19/1967        |                            | 91504    | Employee          |   |     |
| 4  | Mark               | Taylor                    | 11/12/1968        |                            | 88901    | Employee          |   |     |
| 5  |                    |                           |                   |                            |          |                   |   |     |
| 6  |                    |                           |                   |                            |          |                   |   |     |
| 7  |                    |                           |                   |                            |          |                   |   |     |
| 8  |                    |                           |                   |                            |          |                   |   |     |
| 20 |                    |                           |                   |                            |          |                   |   |     |
| 21 |                    |                           |                   |                            |          |                   |   |     |
| 22 |                    |                           |                   |                            |          |                   |   |     |
| 23 |                    |                           | Refer to this tab |                            |          |                   |   |     |
| 24 |                    |                           | for former wine   |                            |          |                   |   |     |
| 25 |                    |                           | for formatting    |                            |          |                   |   |     |
| 26 |                    |                           |                   |                            |          |                   |   |     |
| 27 |                    |                           |                   |                            |          |                   |   |     |
|    | Employer Census In | nport Import Entry Desc E | ample Census 🛛 🕀  |                            | : 1      |                   |   |     |

5. Save the spreadsheet in a designated folder/location on your PC.

 $\bigcirc$  the new census will overwrite all subscriber data.

6. Return to the 'Add Employees' page and click **Upload Census** to upload the completed census from your computer.

|            |                                                                                                    | Add Employees                                                           | 5                                                        |      |  |  |
|------------|----------------------------------------------------------------------------------------------------|-------------------------------------------------------------------------|----------------------------------------------------------|------|--|--|
|            | There are two ways to add Emplo<br>Employees", or import a census b<br>download one from this page.                                                                                                    | oyees. You can add them manually<br>oy clicking "Upload Census". If you | y by clicking "Manually Add<br>I need a census template, |      |  |  |
|            | Note: If you use your own template please ensure the census is on the first tab of your spreadsheet<br>and that the language in the header row matches the following labels exactly:<br>First Name, Last Name, Date of Birth, Age (as of Effective Date), Zip Code, Relationship Type |                                                                         |                                                          |      |  |  |
|            | EMPLOYEES<br>O                                                                                                    | DEPENDENTS<br>O                                                         | TOTAL<br>O                                               |      |  |  |
|            | D                                                                                                    | bownload census template                                                | Vpload census + Add employee                             |      |  |  |
| At any tim | e throughout the r                                                                                                    |                                                                         | unload a new census: how                                 | over |  |  |

- 7. Verify that the totals for *Employees, Dependents* and *Total*, match your spreadsheet.
- 8. Scroll down the page and verify the employee data.
- 9. Adjust employee information by typing directly into the fields.
- 10. Delete Employee and Add Dependent buttons are also available for your convenience.

|                            | EMI          | PLOYEES DEPEN<br>7 1       | NDENTS<br>5              | TOTAL<br>22       |                      |
|----------------------------|--------------|----------------------------|--------------------------|-------------------|----------------------|
| Expand All   Collapse A    | ui I         | Download census tem        | plate 🔔 Upload new censu | is + Add employee | Delete all employees |
| EMPLOYEE 1     Jason Young | •            | 0 Dependents               |                          | Delete            | Employee 1           |
| Details                    |              |                            |                          |                   |                      |
| *FIRST NAME                |              | MIDDLE INITIAL             | *LAST NAME               | RELATIONSHIP TYPE |                      |
| Jason                      |              |                            | Young                    | Employee          |                      |
| DATE OF BIRT               | H mm/dd/yyyy | AGE (AS OF EFFECTIVE DATE) | *ZIP CODE                |                   |                      |
| 11/11/1988                 | i            | 35                         | 30033                    |                   |                      |
| mm/dd/yyyy + Add depend    | dent         |                            | Enter 5-digit zip code   |                   |                      |
| EMPLOYEE 2                 |              |                            |                          | Delate            |                      |
| Brianne Smith              |              | 0 Dependents               |                          | Delete I          | Employee 2           |
| Details                    |              |                            |                          |                   |                      |
| * FIRST NAME               |              | MIDDLE INITIAL             | LAST NAME                | RELATIONSHIP TYPE |                      |
| Brianne                    |              |                            | Smith                    | Employee          |                      |
|                            |              | ACE (AC OF FEFE THE DATE)  | 10,0005                  |                   |                      |

Out of Service Area (Georgia and Colorado only): When an employee lives outside the service area, a checkbox appears to confirm if the employee works within the service area. If you will be enrolling a group with more than 49% out of area, contact your Kaiser Permanente representative for help.

| ~ | Jason Young                                                                          | 0 Dependents                                                                             |                                                                    | Delete Employee 1                              |
|---|--------------------------------------------------------------------------------------|------------------------------------------------------------------------------------------|--------------------------------------------------------------------|------------------------------------------------|
|   | Details                                                                              |                                                                                          |                                                                    |                                                |
|   | *FIRST NAME<br>Jason                                                                 | MIDDLE INITIAL                                                                           | *LAST NAME<br>Young                                                | RELATIONSHIP TYPE<br>Employee                  |
|   | DATE OF BIRTH mm/dd/yyyy      11/11/1988                                             | AGE (AS OF EFFECTIVE DATE)<br>35                                                         | * ZIP CODE<br>30000                                                | DOES THE EMPLOYEE WORK IN THE<br>SERVICE AREA? |
|   | The employee ZIP Code is invalid or not<br>interested in obtaining a quote including | in our service area. Employees who live a<br>) out of area plan rates, contact Kaiser Pe | ind work outside of our service area must el<br>rmanente for help. | nroll in an out of area PPO plan. If you are   |

11. Once you have completed adding employees, scroll to the bottom of the page and click **Next** to review the .<u>Quote Summary</u> where you can make quote comparisons and evaluate quote details.

| * FIRST NAME<br>Jane                                            | MIDDLE INITIAL             | *LAST NAME<br>Doe                       | RELATIONSHIP TYPE<br>Employee              |
|-----------------------------------------------------------------|----------------------------|-----------------------------------------|--------------------------------------------|
| DATE OF BIRTH     Ot/05/1988     mm/dd/yyyy     + Add dependent | AGE (AS OF EFFECTIVE DATE) | * ZIP CODE 30016 Enter 5-digit zip code |                                            |
| Cancel Save for later                                           |                            | Pro                                     | Save Subscribers + Add employee vious Next |

#### Manually add employees

If you prefer to manually enter employees, follow these steps:

1. From the 'Add Employees' page, click Add Employee.

|                                                                                                    | Add Employ                                                                               | ees                                                                                                    |
|----------------------------------------------------------------------------------------------------|------------------------------------------------------------------------------------------|----------------------------------------------------------------------------------------------------|
| On this page, there are two w<br>"Manually add Subscribers" butt<br>clicking "Upload census." If you | vays to add subscribers. You<br>on, or you import a census<br>need a census template, yo | i can add them manually by clicking<br>with your existing list of subscribers by<br>u can also download one on this page. |
| EMPLOYEES                                                                                            | DEPENDENTS                                                                               | TOTAL                                                                                                    |
| 0                                                                                                    | 0                                                                                        | 0                                                                                                    |
| D                                                                                                    | ownload census template                                                                  |                                                                                                    |

- 2. Enter the employee information.
- 3. Click Add Dependent to add a dependent under the Employee.
- 4. Click Add Employee for each additional employee.

| *FIRST NAME         | MIDDLE INITIAL             | LAST NAME              | RELATIONSHIP TYPE               |
|---------------------|----------------------------|------------------------|---------------------------------|
| Jane                |                            | Doe                    | Employee                        |
|                     |                            |                        |                                 |
| DATE OF BIRTH       | AGE (AS OF EFFECTIVE DATE) | ZIP CODE               |                                 |
| 01/05/1988          |                            | 30016                  |                                 |
| mm/dd/yyyy          |                            | Enter 5-digit zip code |                                 |
| <br>+ Add dependent |                            |                        |                                 |
|                     |                            |                        | Save Subscribers + Add employee |
|                     |                            | Pro                    | Next                            |

5. When you have completed manually adding employees, click **Next** to generate the quote.

| * FIRST NAME Jane             | MIDDLE INITIAL             | *LAST NAME<br>Doe                             | RELATIONSHIP TYPE<br>Employee   |
|-------------------------------|----------------------------|-----------------------------------------------|---------------------------------|
| * DATE OF BIRTH<br>01/05/1988 | AGE (AS OF EFFECTIVE DATE) | * ZIP CODE<br>30016<br>Enter 5-digit zip code |                                 |
| Cancel Save for later         |                            | Pro                                           | Save Subscribers + Add employee |

### Quote Summary

The quote is generated once you arrive at the 'Quote Summary' page. Here you can either download all plans, or compare plans and rates before presenting them to your group.

#### Select how to view rate information

1. Click the radio button for either **Member Level Rates** (MLR) or **Composite Rates\***. This selection determines how information is presented on the screen (see examples below).

**\*Hawaii Brokers:** Composite Rate calculations are not available for self-service quoting in the Hawaii service area. Contact your sales rep for composite rates.

|                                              | Quote S                                        | ummary                          |                                          |
|----------------------------------------------|------------------------------------------------|---------------------------------|------------------------------------------|
|                                              | Your quick quote is now com                    | plete and ready to download.    |                                          |
| Download All Plans Quote                     |                                                | Choose                          | Member Level Rates     O Composite Rates |
|                                              | Download All Plans Quote (.csv)                | Download All Plans Quote (.pdf) |                                          |
| More Options                                 |                                                |                                 |                                          |
| To download a select plans quote pdf, select | t any number of plans and click "Download Sele | ect Plans Quote (.pdf)"         |                                          |
|                                              |                                                | 소 Download S                    | Select Plans Quote (.pdf) Compare Plans  |

a. Example with *Member Level Rates* button selected:

|                                                                                                    | Quote Sur                                                                                                    | mmary                                                                                            |                                                                                                    |                                                                                                    |                                                                                                    |
|----------------------------------------------------------------------------------------------------|----------------------------------------------------------------------------------------------------|--------------------------------------------------------------------------------------------------|----------------------------------------------------------------------------------------------------|----------------------------------------------------------------------------------------------------|----------------------------------------------------------------------------------------------------|
|                                                                                                    | Your quick quote is now complet                                                                                                    | e and ready to download                                                                          |                                                                                                    |                                                                                                    |                                                                                                    |
| Download All Plans Quote                                                                                                    |                                                                                                    | Cł                                                                                               | noose: 🔘 Men                                                                                                    | ber Level Rates                                                                                                    | O Composite Rates                                                                                                    |
|                                                                                                    | Download All Plans Quote (.csv)                                                                                                    | Download All Plans Quote (.                                                                      | .pdf)                                                                                                    |                                                                                                    |                                                                                                    |
|                                                                                                    |                                                                                                    |                                                                                                  |                                                                                                    |                                                                                                    |                                                                                                    |
| More Options                                                                                                    |                                                                                                    |                                                                                                  |                                                                                                    |                                                                                                    |                                                                                                    |
| To download a select plans quote pdf. sele                                                                                                    | ect any number of plans and click "Download Select F                                                                                                    | Plans Quote (.pdf)"                                                                              |                                                                                                    |                                                                                                    |                                                                                                    |
|                                                                                                    |                                                                                                    |                                                                                                  |                                                                                                    |                                                                                                    |                                                                                                    |
| To compare plane select 2-7 plane from th                                                                                                    | a list balow and click "Compare Plane"                                                                                                    |                                                                                                  |                                                                                                    |                                                                                                    |                                                                                                    |
| To compare plans, select 2-3 plans from the                                                                                                    | e list below and click "Compare Plans"                                                                                                    |                                                                                                  |                                                                                                    |                                                                                                    |                                                                                                    |
| To compare plans, select 2-3 plans from th                                                                                                    | e list below and click "Compare Plans"                                                                                                    | 노 Down                                                                                           | oad Select Plan                                                                                                    | Quote (.pdf)                                                                                                    | Compare Plans                                                                                                    |
| To compare plans, select 2-3 plans from th                                                                                                    | e list below and click "Compare Plans"                                                                                                    | لط Down                                                                                          | load Select Plan:                                                                                                    | Quote (.pdf)                                                                                                    | Compare Plans                                                                                                    |
| To compare plans, select 2-3 plans from th                                                                                                    | e list below and click "Compare Plans"                                                                                                    | ط Down                                                                                           | load Select Plan:                                                                                                    | Guote (.pdf)                                                                                                    | Compare Plans                                                                                                    |
| To compare plans, select 2-3 plans from th View Dental Plans                                                                                                    | HMO                                                                                                    | لخ Down                                                                                          | load Select Plans<br>Total<br>Employee                                                                                                    | Total<br>Dependent                                                                                                 | Compare Plans •Total Monthly Employer                                                                                                    |
| To compare plans, select 2-3 plans from th View Dental Plans SEARCH                                                                                                    | HMO                                                                                                    | ය Down                                                                                           | oad Select Plan<br>Total<br>Employee<br>Premium                                                                                                    | Total<br>Dependent<br>Premium                                                                                      | Compare Plans *Total Monthly Employer Premium                                                                                                    |
| To compare plans, select 2-3 plans from th View Dental Plans SEARCH                                                                                                    | HMO  KP MD Platinum 0/10/Vision (Signature)                                                                                                    | d. Down                                                                                          | Total<br>Employee<br>Premium<br>\$3,909.01                                                                                                    | Total<br>Dependent<br>Premium<br>\$4,951.49                                                                        | Compare Plans Total Monthly Employer Premium \$8,860.50                                                                                                   |
| To compare plans, select 2-3 plans from th View Dental Plans SEARCH Search by plan name                                                                                                    | HMO  KP MD Platinum 0/10/Vision (Signature)  KP MD Platinum 0/10/Vision (Select)                                                                                       | d. Down<br>See Rate Details<br>See Rate Details                                                  | Total<br>Employee<br>Premium<br>\$3,909.01<br>\$4,104.35                                                                                                    | Total<br>Dependent<br>Premium<br>\$4,951.49<br>\$5,198.92                                                          | Compare Plans<br>"Total Monthly<br>Employer<br>Premium<br>\$8,860.50<br>\$9,303.27                                                                        |
| To compare plans, select 2-3 plans from th View Dental Plans SEARCH Search by plan name PRODUCT TYPE                                                                                                    | HMO  KP MD Platinum 0/10/Vision (Signature)  KP MD Platinum 0/10/Vision (Select)  KP MD Gold 0/20/Vision (Signature)                                                   | See Rate Details<br>See Rate Details<br>See Rate Details                                         | Total         Employee           Premium         \$3,909.01           \$4,104.35         \$3,614.41                                                                                                    | Total<br>Dependent<br>Premium           \$4.951.49           \$5.198.92           \$4.578.33                       | Compare Plans "Total Monthly Employer Premium \$8,860.50 \$9,303.27 \$8,192.74                                                                            |
| To compare plans, select 2-3 plans from th View Dental Plans SEARCH Search by plan name PRODUCT TYPE HMO HMO Plus                                                                                                    | HMO  KP MD Platinum 0/10/Vision (Signature)  KP MD Platinum 0/10/Vision (Select)  KP MD Gold 0/20/Vision (Select)  KP MD Gold 0/20/Vision (Select)                     | See Rate Details<br>See Rate Details<br>See Rate Details<br>See Rate Details<br>See Rate Details | Total         Employee           Premium         \$3,909.01           \$4,104.35         \$3,614.41           \$3,795.12         \$3,795.12                                                             | Total<br>Dependent<br>Premium           \$4,951.49           \$5,198.92           \$4,957.8.33           \$4807.23 | Compare Plans "Total Monthly Employer Premium \$8,860.50 \$9,303.27 \$8,192.74 \$8,602.35                                                                 |
| To compare plans, select 2-3 plans from th  View Dental Plans  SEARCH  Search by plan name  PRODUCT TYPE HNO Plus HNO Plus OHNO OHNO                                                                                       | HMO  KP MD Platinum 0/10/Vision (Signature)  KP MD Platinum 0/10/Vision (Select)  KP MD Gold 0/20/Vision (Select)  KP MD Gold 0/20/Vision (Select)                     | See Rate Details<br>See Rate Details<br>See Rate Details<br>See Rate Details<br>See Rate Details | Total           Employee           Premium           \$3,909.01           \$4,104.35           \$3,614.41           \$3,795.12                                                                          | Total<br>Dependent<br>Premium           \$4,951.49           \$5,198.92           \$4,578.33           \$4,807.23  | Compare Plans "Total Monthly Employer Premium \$8,860.50 \$9,303.27 \$8,192.74 \$8,602.35                                                                 |
| To compare plans, select 2-3 plans from th  View Dental Plans  SEARCH  RODUCT TYPE HNO HNO DHMO DHMO HSA HSA                                                                                                    | HMO  KP MD Platinum 0/10/Vision (Signature)  KP MD Platinum 0/10/Vision (Select)  KP MD Gold 0/20/Vision (Select)  KP MD Gold 0/20/Vision (Select)                     | L Down<br>See Rate Details<br>See Rate Details<br>See Rate Details<br>See Rate Details           | Total<br>Employee<br>Premium           \$3,909.01           \$4,104.35           \$3,614.41           \$3,795.12                                                                                        | Total<br>Dependent<br>Premium           \$4,951.49           \$5,198.92           \$4,578.33           \$4,807.23  | Compare Plans "Total Monthly Employer Premium \$8,860.50 \$9,303.27 \$8,192.74 \$8,602.35                                                                 |
| To compare plans, select 2-3 plans from th  View Dental Plans  SEARCH  Search by plan name  PRODUCT TYPE HMO HMO Plus HMO OHMO Plus HMO OHMO Plus GAded Choice Deductible Crivial Complete Envible Choice                  | HMO  KP MD Platinum 0/10/Vision (Signature)  KP MD Platinum 0/10/Vision (Select)  KP MD Gold 0/20/Vision (Select)  HMO Plus                                            | L Down                                                                                           | Total<br>Employee<br>Premium<br>\$3,909.01<br>\$4,104.35<br>\$3,614.41<br>\$3,795.12<br>Total<br>Employee<br>Premium                                                                                    | Total       Dependent       Premium       \$4,951.49       \$5,198.92       \$4,578.33       \$4,80723             | Compare Plans Total Monthly Employer Premium \$8,860.50 \$9,303.27 \$8,192.74 \$8,602.35 Total Monthly Employer Premium                                   |
| To compare plans, select 2-3 plans from th  View Dental Plans  SEARCH  Search by plan name  PRODUCT TYPE HMO HMO Plus HMO OHMO Plus HSA GAded Choice Deductible Flexible Choice Flexible Choice Flexible Choice Deductible | HMO   KP MD Platinum 0/10/Vision (Signature)  KP MD Platinum 0/10/Vision (Select)  KP MD Gold 0/20/Vision (Select)  HMO Plus  KP MD Platinum HMO Plus 0/10/Vision (Sig | See Rato Details<br>See Rato Details<br>See Rato Details<br>See Rato Details<br>See Rato Details | Total           Employee           Premium           \$3,99.01           \$4,104.35           \$3,614.41           \$3,795.12           Total           Employee           Premium           \$4,065.46 | Total       Dependent       Premium       \$4,951.49       \$5,198.92       \$4,578.33       \$4,80723             | Compare Plans<br>"Total Monthly Employer Premium<br>\$8,860.50<br>\$9,303.27<br>\$8,192.74<br>\$8,602.35<br>"Total Monthly Employer Premium<br>\$9,215.16 |

b. Example with *Composite Rates* button selected:

|                                                                                                    | Quote e                                                                                                    | unnina                                                                                        | rУ                                                                                                    |                                                                                                    |                                                                                                    |                                                                                                    |
|----------------------------------------------------------------------------------------------------|----------------------------------------------------------------------------------------------------|-----------------------------------------------------------------------------------------------|----------------------------------------------------------------------------------------------------|----------------------------------------------------------------------------------------------------|----------------------------------------------------------------------------------------------------|----------------------------------------------------------------------------------------------------|
|                                                                                                    | Your quick quote is now con                                                                                                    | plete and read                                                                                | y to download                                                                                                    | I.                                                                                                    |                                                                                                    |                                                                                                    |
| Download All Plans Queto                                                                                                    |                                                                                                    |                                                                                               |                                                                                                    | nooro: 🔿 Mamk                                                                                                    | or Lough Dates                                                                                                    | Composite Pates                                                                                                    |
| Download All Plans Guote                                                                                                    |                                                                                                    |                                                                                               |                                                                                                    | ioose. O Meind                                                                                                    | er Level Rates                                                                                                    | Composite Rates                                                                                                    |
|                                                                                                    | Download All Plans Quote (.csv)                                                                                                    | Download A                                                                                    | II Plans Quote (                                                                                                    | .pdf)                                                                                                    |                                                                                                    |                                                                                                    |
| More Options                                                                                                    |                                                                                                    |                                                                                               |                                                                                                    |                                                                                                    |                                                                                                    |                                                                                                    |
| To download a select plans quote pdf, s                                                                                                    | elect any number of plans and click "Download Se                                                                                                    | lect Plans Quote (.)                                                                          | pdf)"                                                                                                    |                                                                                                    |                                                                                                    |                                                                                                    |
| To compare plans, select 2-3 plans from                                                                                                    | the list below and click "Compare Plans"                                                                                                    |                                                                                               |                                                                                                    |                                                                                                    |                                                                                                    |                                                                                                    |
|                                                                                                    |                                                                                                    |                                                                                               |                                                                                                    |                                                                                                    |                                                                                                    |                                                                                                    |
| Composite premium rating calculation i                                                                                                    | is not available with a dental plan option.                                                                                                    |                                                                                               |                                                                                                    |                                                                                                    |                                                                                                    |                                                                                                    |
| Composite premium rating calculation i                                                                                                    | is not available with a dental plan option.                                                                                                    |                                                                                               | - Down                                                                                                    | load Calact Dians                                                                                                    | Queto ( edit)                                                                                                    | Compare Blanc                                                                                                    |
| Composite premium rating calculation i                                                                                                    | is not available with a dental plan option.                                                                                                    |                                                                                               | 🛓 Down                                                                                                    | load Select Plans (                                                                                                    | Quote (.pdf)                                                                                                    | Compare Plans                                                                                                    |
| Composite premium rating calculation i <u>View Dental Plans</u> SEARCH                                                                                                    | is not available with a dental plan option.                                                                                                    | Employee Tier                                                                                 | Down     Employee +     Spouse Tier                                                                                                 | Employee +<br>Children Tier                                                                                                    | Employee +<br>Family Tier                                                                                                    | Compare Plans *Total Monthly Employer Premium                                                                                                    |
| Composite premium rating calculation i View Dental Plans SEARCH Search Calculation                                                                                                    | HMO Number of employees at the rate:                                                                                                    | Employee Tier<br>2 employees                                                                  | Down                                                                                                    | Children Tier                                                                                                    | Employee +<br>Family Tier<br>2 employees                                                                                            | Compare Plans *Total Monthly Employer Premium                                                                                                    |
| Composite premium rating calculation i View Dental Plans SEARCH Search by plan name PRODUCT TYPE                                                                                                    | HMO Number of employees at the rate: Ciginature) (Signature)                                                                                                    | Employee Tier<br>2 employees<br>\$639.75                                                      | Down                                                                                                    | Ioad Select Plans (       Employee +       Children Tier       1 employee       \$1,247.51                                                                                  | Employee +<br>Family Tier<br>2 employees<br>\$1,88726                                                                               | Compare Plans "Total Monthly Employer Premium \$8,860.50                                                                                                |
| Composite premium rating calculation i View Dental Plans SEARCH Search by plan name PRODUCT TYPE HMO Plus                                                                                                    | HMO Number of employees at the rate: KP MD Platinum 0/10/Vision (Select) KP MD Platinum 0/10/Vision (Select)                                                                                     | Employee Tier<br>2 employees<br>\$639.75<br>\$671.72                                          | Down                                                                                                    | Employee +<br>Children Tier<br>1 employee<br>\$1,247,51<br>\$1,309,85                                                                                                    | Buote (.pdf)           Employee +<br>Family Tier           2 employees           \$1,887.26           \$1,981.57                    | Compare Plans "Total Monthly Employer Premium \$8,860.50 \$9,303.27                                                                                     |
| Composite premium rating calculation i View Dental Plans SEARCH Search by plan name PRODUCT TYPE HMO Plus HMO Plus OHMO                                                                                               | HMO Number of employees at the rate: KP MD Platinum 0/10/Vision (Signature) KP MD Odd 0/20/Vision (Select) KP MD Gold 0/20/Vision (Signature)                                                    | Employee Tier<br>2 employees<br>\$639.75<br>\$671.72<br>\$591.53                              | Down     Employee +     Spouse Tier     2 employees     \$1,279,50     \$1,343,44     \$1,183,06                                    | Employee +<br>Children Tier           7 employee           \$1,247.51           \$1,309.85           \$1,153.48                                                             | Employee +<br>Family Tier           2 employees           \$1,88726           \$1,98157           \$1,745.01                        | Compare Plans<br>*Total Monthly<br>Employer<br>Premium<br>\$8,860.50<br>\$9,303.27<br>\$8,192.74                                                        |
| Composite premium rating calculation i View Dental Plans SEARCH Search by plan name PRODUCT TYPE HMO HMO Plus OHMO OHMO Plus HSA                                                                                      | s not available with a dental plan option.  HMO Number of employees at the rate:  KP MD Platinum 0/10/Vision (Signature)  KP MD Gold 0/20/Vision (Select)  KP MD Gold 0/20/Vision (Select)       | Employee Tier<br>2 employees<br>\$639.75<br>\$671.72<br>\$591.53<br>\$621.11                  | Down     Employee +     Spouse Tier     2 employees     \$1,279,50     \$1,343,44     \$1,183,06     \$1,242,22                     | Employee +<br>Children Tier           1 employee           \$1,247,51           \$1,309.85           \$1,354.48           \$1,211.16                                        | Employee +<br>Family Tier           2 employees           \$1,887.26           \$1,981.57           \$1,745.01           \$1,832.27 | Compare Plans "Total Monthly Employer Premium \$8,860.50 \$9,303.27 \$8,192.74 \$8,602.35                                                               |
| Composite premium rating calculation i  View Dental Plans SEARCH Search by plan name PRODUCT TYPE HMO HMO Plus HMO Plus HMO Plus HSA Added Choice Deductible Virtual Complete                                         | s not available with a dental plan option.  HMO Number of employees at the rate:  KP MD Platinum Q/10/Vision (Signature)  KP MD Gold 0/20/Vision (Select)  KP MD Gold 0/20/Vision (Select)       | Employee Tier<br>2 employees<br>\$639.75<br>\$671.72<br>\$591.53<br>\$621.11                  | Down     Complexee     Spouse Tier     2 employees     \$1,279,50     \$1,343,44     \$1,183,06     \$1,242,22                      | Employee +<br>Children Tier           1 employee           \$1,247,51           \$1,309,85           \$1,153,48           \$1,211,16                                        | Employee +<br>Family Tier           2 employees           \$1,887.26           \$1,981.57           \$1,745.01           \$1,832.27 | Compare Plans *Total Monthly Employer Premium \$8,860.50 \$9,303.27 \$8,192.74 \$8,602.35                                                               |
| Composite premium rating calculation i  View Dental Plans SEARCH Search by plan name PRODUCT TYPE HMO HMO Plus HMO HMO Plus HMO HMO Plus HMO HMO Plus HGA Added Choice Deductible Fiexible Choice Fiexible Choice HSA | s not available with a dental plan option.  HMO Number of employees at the rate: KP MD Platinum 0/10/Vision (Signature) KP MD Gold 0/20/Vision (Select) KP MD Gold 0/20/Vision (Select) HMO Plus | Employee Tier<br>2 employees<br>\$639.75<br>\$671.72<br>\$591.53<br>\$621.11<br>Employee Tier | Employee +<br>Spouse Tier     2 employees     \$1,279.50     \$1,343.44     \$1,183.06     \$1,242.22     Employee +<br>Spouse Tier | Employee +<br>Children Tier           7 employee +<br>Children Tier           51,247,51           \$1,309.85           \$1,309.85           \$1,353.48           \$1,211,16 | Employee +<br>Family Tier           2 employees           \$1,887.26           \$1,981.57           \$1,745.01           \$1,832.27 | Compare Plans<br>"Total Monthly<br>Employer<br>Premium<br>\$8,860.50<br>\$9,303.27<br>\$8,192.74<br>\$8,602.35<br>"Total Monthly<br>Employer<br>Premium |

#### Download the All Plans Quote

The 'All Plans' Quote contains Member Level <u>or</u> Composite Rates based on the selections you have made in the quoting process.

1. There are two buttons to **Download All Plans Quote** to your computer. Download as PDF and/or CSV.

|                                                                                                   | Quote S                                     | ummary                       |                   |                    |                            |  |
|---------------------------------------------------------------------------------------------------|---------------------------------------------|------------------------------|-------------------|--------------------|----------------------------|--|
| Your quick quote is now complete and ready to download.                                           |                                             |                              |                   |                    |                            |  |
| Download All Plans Quote                                                                          |                                             | Che                          | oose: 💿 Membe     | er Level Rates     | ) Composite Rates          |  |
|                                                                                                   | Download All Plans Quote (.csv)             | Download All Plans Quote (.; | odf)              |                    |                            |  |
| More Options                                                                                      |                                             |                              | _                 |                    |                            |  |
| To download a select plans quote pdf, select a<br>To compare plans, select 2-3 plans from the lis | ny number of plans and click "Download Sele | ect Plans Quote (.pdf)"      |                   |                    |                            |  |
|                                                                                                   |                                             | 上 Downlo                     | ad Select Plans G | Quote (.pdf)       | Compare Plans              |  |
| View Dental Plans                                                                                 | НМО                                         |                              | Total<br>Employee | Total<br>Dependent | *Total Monthly<br>Employer |  |
| SEARCH                                                                                            |                                             |                              | Premium           | Premium            | Premium                    |  |

2. Once the 'All Plans' document has downloaded to your computer, click the "X" in the upper right corner of the dialogue box to close it out.

|    | Your quick quote is now complete and ready to download. | ×    |
|----|---------------------------------------------------------|------|
| vn | Generating Document                                     | te I |
|    | Gathering emptatics)                                    |      |
| L  | Gathering tempate(s)                                    |      |

- 3. After the PDF or CSV document has download to your computer, open it to review.
  - a. Look for resource links located inside the documents for in-depth plan, rate and benefit comparisons and restrictions.
- 4. If any issues are found in the All Plans document, scroll to the bottom of the 'Quote Summary' screen and select **Requote Quick Quote**. Refer to the <u>Requote</u> section later in this document.

|                       | PPO HDHP/7250/10/S11 - OOA Bronze | See Rate Details | \$519.60           | \$0.00       | \$519.60      |
|-----------------------|-----------------------------------|------------------|--------------------|--------------|---------------|
| _                     |                                   | 🛓 Downlo         | oad Select Plans G | luote (.pdf) | Compare Plans |
|                       | What would you like to do next?   |                  |                    |              |               |
|                       | A Enroll Group                    |                  |                    |              |               |
|                       | C Requote Quick Quote             |                  |                    |              |               |
|                       | C Requote to Detailed Quote       |                  |                    |              |               |
| L                     |                                   |                  |                    |              |               |
|                       |                                   |                  |                    |              |               |
| Cancel Save for later |                                   |                  |                    |              |               |

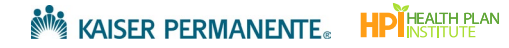

#### Compare Select Plans and Rates

If you prefer, you can compare and download specific plans.

- 1. If desired, use the **Search** field, or **Filters** to locate specific plans.
- 2. Click the checkbox for <u>up to 3 plans</u> you'd like to compare.
- 3. Click Compare Plans.

|                                                 | ľ      | Download All Plans Quote (.csv)         | Download All Plans Quote (. | pdf)                         |                               |                                       |
|-------------------------------------------------|--------|-----------------------------------------|-----------------------------|------------------------------|-------------------------------|---------------------------------------|
| More Options                                    |        |                                         |                             |                              |                               |                                       |
| To download a select plans quote pdf, select a  | iny n  | umber of plans and click "Download Sele | ct Plans Quote (.pdf)"      |                              |                               |                                       |
| To compare plans, select 2-3 plans from the lis | st bel | ow and click "Compare Plans"            |                             |                              | _                             | 3                                     |
|                                                 |        |                                         | 🛃 Downl                     | oad Select Plan:             | s Quote (.pdf)                | Compare Plans                         |
| SEARCH                                          | KI     | Plans                                   |                             | Total<br>Employee<br>Premium | Total<br>Dependent<br>Premium | *Total Monthly<br>Employer<br>Premium |
|                                                 |        | KP/0/0/20/S11 Platinum                  | See Rate Details            | \$5,939.28                   | \$7,478.03                    | \$13,417.31                           |
| PRODUCT TYPE KP Plans                           |        | KP/500/20/20/S11 Platinum               | See Rate Details            | \$5,799.61                   | \$7,302.21                    | \$13,101.82                           |
| KP Virtual Complete Plans                       |        | KP/0/0/30/S11 Gold                      | See Rate Details            | \$5,514.17                   | \$6,942.80                    | \$12,456.97                           |
| HDHP Plans     KP Plus                          | 0      | KP/0/0/40/S11 Gold                      | See Rate Details            | \$5,483.80                   | \$6,904.59                    | \$12,388.39                           |
| Dual Choice PPO                                 |        | KP/1000/20/30/S11 Gold                  | See Rate Details            | \$5,398.79                   | \$6,797.57                    | \$12,196.36                           |
| METAL TIERS                                     |        | KP/2000/0/30/511 Gold                   | See Rate Details            | \$5,368.44                   | \$6,759.36                    | \$12,127.80                           |
| Platinum     Gold                               |        | KP/2250/20/30/S11 Gold                  | See Rate Details            | \$5,143.72                   | \$6,476.36                    | \$11,620.08                           |
| Silver                                          |        | KP/2500/0/30/S11 Gold                   | See Rate Details            | \$5,283.41                   | \$6,652.25                    | \$11,935.66                           |
|                                                 |        | KP/3500/0/30/S11 Gold                   | See Rate Details            | \$5,107.30                   | \$6,430.52                    | \$11,537.82                           |
| Apply Filters                                   |        | KP/3750/20/30/S11 Gold                  | See Rate Details            | \$4,991,91                   | \$6,285,28                    | \$11,277,19                           |
| Remove all filters                              |        | KP/4500/0/30/S11 Gold                   | See Rate Details            | \$4,943,31                   | \$6,224,09                    | \$11,167,40                           |
|                                                 |        | KP/2700/35/50/511 Silver                | See Rate Details            | \$4,755,08                   | \$5.987.06                    | \$10,742,14                           |
|                                                 |        | KP/3700/35/50/S11 Silver                | See Rate Details            | \$4,615,39                   | \$5,811.18                    | \$10,426,57                           |
|                                                 |        | KP/4700/35/50/S11 Silver                | See Rate Details            | \$4.487.87                   | \$5,650,60                    | \$10,138,47                           |
|                                                 |        | VD/EE00/0/E0/E11 Silver                 | See Rate Details            | ¢4,00.07                     | \$5,050.00                    | \$10,130.47                           |
|                                                 |        | RF/ 2000/U/DU/SII SIIVEr                | See Kate Détails            | \$4,000.20                   | \$5,902.92                    | \$10,591.18                           |
|                                                 |        | KP/6000/30/50/S11 Silver                | See Rate Details            | \$4,366.40                   | \$5,497.69                    | \$9,864.09                            |
|                                                 | K      | Virtual Complete Plans                  |                             | Total                        | Total                         | *Total Monthly                        |

4. The 'Plan Comparison' page opens. Review the details.

5. Scroll to the bottom and click Go back to Plans and Rates.

| Plan Name<br>*Monthly Premium | KP/4700/35/50/S11 Silver<br>\$10,138.47/mo | KP/0/0/20/S11 Platinum<br>\$13,417.31/mo |
|-------------------------------|--------------------------------------------|------------------------------------------|
| Deductible                    | \$4,700 Ind; \$9,400 Fam                   | \$0 Ind; \$0 Fam                         |
| Out Of Pocket Max             | \$9,100 Ind; \$18,200 Fam                  | \$2,500 Ind; \$5,000 Fam                 |
| Primary Care Visits           | \$50                                       | \$20                                     |
| Emergency Visits              | 35% After DED                              | \$350                                    |
| Inpatient Hospitalization     | 35% After DED                              | \$500 Copay Per Day                      |
| Prescriptions                 |                                            |                                          |
| Generic                       | \$20                                       | \$10                                     |
| Brand                         | \$50                                       | \$40                                     |
| Non-Preferred                 | \$80                                       | \$60                                     |
| Speciality                    | 35%                                        | 25%                                      |
|                               |                                            |                                          |

6. Repeat steps 1-5 as needed to identify a suitable recommendation for the group.

#### View and Download Rate Details

When viewing the 'Quote Summary' by **Member Level Rates**, you have the option to review and download rate details for any plan.

1. Click the See Rate Details link for any plan.

| More Options                             |                                                        |                     |                              |                               |                                       |
|------------------------------------------|--------------------------------------------------------|---------------------|------------------------------|-------------------------------|---------------------------------------|
| To download a select plans quote pdf, se | elect any number of plans and click "Download Select F | Plans Quote (.pdf)" |                              |                               |                                       |
| io compare plans, select 2-3 plans from  | the list below and click "Compare Plans"               |                     |                              |                               |                                       |
|                                          |                                                        | 🛃 Download Select P |                              |                               |                                       |
|                                          |                                                        |                     |                              |                               |                                       |
| SEARCH                                   | KP Plans                                               |                     | Total<br>Employee<br>Premium | Total<br>Dependent<br>Premium | *Total Monthly<br>Employer<br>Premium |
|                                          | KP/0/0/20/511 Platinum                                 | See Rate Details    | \$5,939.28                   | \$7,478.03                    | \$13,417.31                           |
| RODUCT TYPE KP Plans                     | C KP/500/20/20/S11 Platinum                            | See Rate Details    | \$5,799.61                   | \$7,302.21                    | \$13,101.82                           |
| KP Virtual Complete Plans                | C KP/0/0/30/511 Gold                                   | See Rate Details    | \$5,514.17                   | \$6,942.80                    | \$12,456.97                           |
| KP Plus                                  | C KP/0/0/40/511 Gold                                   | See Rate Details    | \$5,483.80                   | \$6,904.59                    | \$12,388.39                           |
| Dual Choice PPO                          | KP/1000/20/30/S11 Gold                                 | See Rate Details    | \$5,398.79                   | \$6,797.57                    | \$12,196.36                           |
| ETAL TIERS                               | KP/2000/0/30/S11 Gold                                  | See Rate Details    | \$5,368.44                   | \$6,759.36                    | \$12,127.80                           |
| Gold                                     | C KP/2250/20/30/S11 Gold                               | See Rate Details    | \$5,143.72                   | \$6,476.36                    | \$11,620.08                           |
| ] Silver<br>] Bronze                     | C KP/2500/0/30/S11 Gold                                | See Rate Details    | \$5,283.41                   | \$6,652.25                    | \$11,935.66                           |
|                                          | KP/3500/0/30/S11 Gold                                  | See Rate Details    | \$5,107.30                   | \$6,430.52                    | \$11,537.82                           |
| Apply Filters                            | KP/3750/20/30/S11 Gold                                 | See Rate Details    | \$4,991,91                   | \$6,285,28                    | \$11,277,19                           |

- 2. Review the 'Rate Details' screen.
- 3. Click Download Rate Details as PDF or Excel, if desired.

|                        | I          | KP/0/0       | /20/S11 Plat    | inum                         |                               |
|------------------------|------------|--------------|-----------------|------------------------------|-------------------------------|
| Rate Details           |            |              | ٹ               | Download Rate Details (.pdf) | bownload Rate Details (.xlsx) |
| TOTAL EMPLOYEE PREMIUM | TOTAL DE   | PENDENT PREN | 11UM TOTAL MONT | HLY EMPLOYER PREMIUN         | 1                             |
| \$5,939.28             | \$7,478.03 |              | \$13,417.31     |                              |                               |
|                        |            | ACE          |                 |                              |                               |
| 1. Jason Young         |            | 35           | Employee        | \$703.48                     | TOTAL PAPILIT PREPION         |
|                        |            |              |                 |                              | \$703.48                      |
| 2. Brianne Smith       |            | 47           | Employee        | \$899.79                     |                               |
|                        |            |              |                 |                              | \$899.79                      |
| 3. Gordon Ramsey       |            | 63           | Employee        | \$1,699.40                   |                               |
| Dependent 1            |            | 59           | Spouse          | \$1,498.49                   |                               |
|                        |            |              |                 |                              | \$3,197.89                    |
| 4. David Hall          |            | 21           | Employee        | \$575.68                     |                               |
| Dependent 1            |            | 20           | Spouse          | \$558.41                     |                               |
| Dependent 2            |            | 7            | Child           | \$440.39                     |                               |
| Dependent 3            |            | 7            | Child           | \$440.39                     |                               |
| Dependent 4            |            | z            | Child           | \$440.39                     |                               |

4. After reviewing the rates, go to the bottom of the page and click Return to Quote Summary.

| 7. David King | 25 | Employee | \$57709  |                                         |
|---------------|----|----------|----------|-----------------------------------------|
| . David King  | 25 | Employee | \$377.30 |                                         |
| Dependent 1   | 19 | Spouse   | \$541.71 |                                         |
|               |    |          |          | \$1,119.69                              |
|               |    |          |          | 4 1 1 1 1 1 1 1 1 1 1 1 1 1 1 1 1 1 1 1 |
|               |    |          |          |                                         |
|               |    |          |          |                                         |
|               |    |          |          |                                         |

5. Repeat steps 1-3 to view additional rate details.

#### Download Select Plans

After locating the best plans options, download a 'Select Plans' Quote for a more detailed plan comparison to present to your client.

- 1. Check the box for any number of plans you want to include in the 'Select Plans' Quote.
- 2. Click Download Select Plans Quote (.pdf)

|                                                                                                    |                                                                                                    |                                                                                                    | obse: O Hemb                                                                                                    |                                                                                                    | ) composite nates                                                                                                    |
|----------------------------------------------------------------------------------------------------|----------------------------------------------------------------------------------------------------|----------------------------------------------------------------------------------------------------|----------------------------------------------------------------------------------------------------|----------------------------------------------------------------------------------------------------|----------------------------------------------------------------------------------------------------|
|                                                                                                    | Download All Plans Quote (.csv)                                                                                                    | Download All Plans Quote (.)                                                                                                    | pdf)                                                                                                    |                                                                                                    |                                                                                                    |
| More Options                                                                                                    |                                                                                                    |                                                                                                    |                                                                                                    |                                                                                                    |                                                                                                    |
| To download a select plans quote pdf                                                                                                    | , select any number of plans and click "Download Select Pl                                                                                                    | ans Quote (.pdf)"                                                                                                    |                                                                                                    |                                                                                                    |                                                                                                    |
| To compare plans, select 2-3 plans fro                                                                                                    | m the list below and click "Compare Plans"                                                                                                    |                                                                                                    |                                                                                                    |                                                                                                    |                                                                                                    |
|                                                                                                    |                                                                                                    | 🛃 Downle                                                                                                    | oad Select Plans (                                                                                                    | Quote (.pdf)                                                                                                    | Compare Plans                                                                                                    |
|                                                                                                    |                                                                                                    |                                                                                                    |                                                                                                    |                                                                                                    |                                                                                                    |
|                                                                                                    | "KP Select" plans are only available to employees                                                                                                    | living in qualified zip codes in                                                                                                    | Colorado Springs                                                                                                    |                                                                                                    |                                                                                                    |
|                                                                                                    | Out of area Employees only qualify for "PPO" plan                                                                                                    | ns. Employees in the service are                                                                                                    | ea qualify for non-                                                                                                    | "PPO" plans only.                                                                                                    |                                                                                                    |
|                                                                                                    | *Rates reflect total Monthly Premium assuming all                                                                                                    | employees + dependents are                                                                                                    | enrolled on the pl                                                                                                    | an                                                                                                    |                                                                                                    |
| SEARCH                                                                                                    | нмо                                                                                                    |                                                                                                    | Total                                                                                                    | Total                                                                                                    | *Total Monthly                                                                                                    |
| Coarek hundan nama                                                                                                    | Q                                                                                                    |                                                                                                    | Premium                                                                                                    | Premium                                                                                                    | Premium                                                                                                    |
| search by plan name                                                                                                    | KP CO Platinum 0/10 RX Copay                                                                                                    | See Rate Details                                                                                                    | \$4,776.61                                                                                                    | \$6.003.54                                                                                                    | \$10,780,15                                                                                                    |
| PRODUCT TYPE                                                                                                    |                                                                                                    | Cas Data Datalla                                                                                                    | £4,004,05                                                                                                    | 45 705 45                                                                                                    | eo c70 71                                                                                                    |
| НМО                                                                                                    |                                                                                                    | See Rate Details                                                                                                    | \$4,284.86                                                                                                    | \$5,585.45                                                                                                    | \$9,670.31                                                                                                    |
| L DHMO                                                                                                    |                                                                                                    |                                                                                                    |                                                                                                    |                                                                                                    |                                                                                                    |
| DHMO Plus                                                                                                    |                                                                                                    |                                                                                                    |                                                                                                    |                                                                                                    |                                                                                                    |
| DHMO<br>DHMO Plus<br>HSA<br>HSA Plus<br>3T POS                                                                                                    | DH MO                                                                                                    |                                                                                                    | Total<br>Employee<br>Premium                                                                                                    | Total<br>Dependent<br>Premium                                                                                                    | *Total Monthly<br>Employer<br>Premlum                                                                                                    |
| DHMO Plus<br>HSA DHMO Plus<br>HSA Plus<br>3 T POS<br>3 TPOS Deductible<br>PPO                                                                                                | DF MO                                                                                                    | See Rate Details                                                                                                    | Total<br>Employee<br>Premium<br>\$4,528.41                                                                                                    | Total<br>Dependent<br>Premium<br>\$5,691.58                                                                                                    | *Total Monthly<br>Employer<br>Premlum<br>\$10,219.99                                                                                                   |
| DHMO Plus<br>DHMO Plus<br>HSA<br>HSA Plus<br>3T POS<br>3T POS Deductible<br>PPO<br>HMO Select<br>DHMO Select                                                                 | KP CO Platinum 400/10     KP CO Gold 500/25                                                                                                    | See Rate Details<br>See Rate Details                                                                                                    | Total       Employee       Premium       \$4,528.41       \$4,094.48                                                                                                    | Total           Dependent           Premium           \$5,691.58           \$5,146.19                                                                                                    | *Total Monthly<br>Employer<br>Premium<br>\$10,219.99<br>\$9,240.67                                                                                     |
| DHMO Plus<br>DHMO Plus<br>HSA<br>HSA Plus<br>3T POS<br>3T POS 3<br>PPO<br>HMO Select<br>DHMO Select<br>HSA Select                                                            | HO           KP CO Platinum 400/10           KP CO Gold 500/25           KP CO Gold 1500/25 RX Copay                                                                                                    | See Rate Details<br>See Rate Details<br>See Rate Details                                                                                                    | Total           Employee           Premium           \$4,528.41           \$4,094.48           \$3,953.90                                                                                     | Total           Dependent           Premium           \$5,691.58           \$5,146.19           \$4,969.49                                                                                                    | *Total Monthly<br>Employer<br>Premium<br>\$10,219.99<br>\$9,240.67<br>\$8,923.39                                                                       |
| DHMO Plus<br>DHMO Plus<br>HSA<br>HSA Plus<br>3T POS<br>3T POS Deductible<br>PPO<br>HMO Select<br>DHMO Select<br>HSA Select<br>METAL TIERS                                    | DF         MO           I         KP CO Platinum 400/10           KP CO Gold 500/25         KP           KP CO Gold 1500/25 RX Copay         KP CO Gold 1500/25 RX Copay           KP CO Gold 2500/10         KP                                                                                              | See Rate Details<br>See Rate Details<br>See Rate Details<br>See Rate Details<br>See Rate Details                                                                                 | Total           Employee           Premium           \$4,528.41           \$4,094.48           \$3,953.90           \$3,792.68                                                                | Total           Dependent           Premium           \$5,691.58           \$5,146.19           \$4,969.49           \$4,766.84                                                                                     | *Total Monthly<br>Employer<br>Premium<br>\$10,219.99<br>\$9,240.67<br>\$8,923.39<br>\$8,559.52                                                         |
| DHMO Plus<br>DHMO Plus<br>HSA<br>HSA Plus<br>3T POS<br>DFMO Select<br>DHMO Select<br>HSA Select<br>METAL TIERS<br>Platinum<br>Gold                                           | HO           KP CO Platinum 400/10           KP CO Gold 500/25           KP CO Gold 1500/25 RX Copay           KP CO Gold 2500/10           KP CO Silver 2800/45                                                                                                    | See Rate Details<br>See Rate Details<br>See Rate Details<br>See Rate Details<br>See Rate Details<br>See Rate Details                                                             | Total           Employee           Premium           \$4.528.41           \$4.094.48           \$3.953.90           \$3.792.68           \$3.383.64                                           | Total           Dependent           Premium           \$5.691.58           \$5.146.19           \$4.969.49           \$4.766.84           \$4.252.75                                                                | *Total Monthly<br>Employer<br>Premium<br>\$10,219.99<br>\$9,240.67<br>\$8,923.39<br>\$8,559.52<br>\$7,636.39                                           |
| DHMO Plus<br>DHMO Plus<br>HSA Plus<br>3T POS<br>TPOS Deductible<br>PPO<br>HMO Select<br>DHMO Select<br>HSA Select<br>METAL TIERS<br>Platinum<br>Gold<br>Silver<br>Bronze     | KP         CO Platinum 400/10           KP CO Platinum 400/10           KP CO Gold 500/25           KP CO Gold 1500/25 RX Copay           KP CO Gold 2500/10           KP CO Silver 2800/45           KP CO Silver 4000/50 RX Copay                                                                           | See Rate Details<br>See Rate Details<br>See Rate Details<br>See Rate Details<br>See Rate Details<br>See Rate Details<br>See Rate Details                                         | Total           Employee           Premium           \$4,528.41           \$4,094.48           \$3,953.90           \$3,792.68           \$3,383.64           \$3,426.27                      | Total           Dependent           \$5,691.58           \$5,146.19           \$4,969.49           \$4,766.84           \$4,252.75           \$4,306.38                                                             | *Total Monthly<br>Employer<br>Premlum<br>\$10,219.99<br>\$9,240.67<br>\$8,923.39<br>\$8,559.52<br>\$7,636.39<br>\$7,732.65                             |
| DHMO Plus<br>DHMO Plus<br>HSA Plus<br>3 T POS<br>3 T POS Deductible<br>PPO<br>HMO Select<br>DHMO Select<br>HSA Select<br>METAL TIERS<br>Platinum<br>Gold<br>Silver<br>Bronze | KP CO Platinum 400/10           KP CO Platinum 400/10           KP CO Gold 500/25           KP CO Gold 1500/25 RX Copay           KP CO Gold 2500/10           KP CO Silver 2800/45           KP CO Silver 4000/50 RX Copay           KP CO Silver 5000/10                                                    | See Rate Details<br>See Rate Details<br>See Rate Details<br>See Rate Details<br>See Rate Details<br>See Rate Details<br>See Rate Details<br>See Rate Details                     | Total           Employee           Premium           \$4,528.41           \$4,094.48           \$3,953.90           \$3,393.64           \$3,383.64           \$3,426.27           \$5,127.00 | Total           Dependent           \$5.691.58           \$5.146.19           \$4.969.49           \$4.766.84           \$4.252.75           \$4.306.38           \$5.93.022                                        | *Total Monthly<br>Employer<br>Premlum<br>\$10,219.99<br>\$9,240.67<br>\$8,923.39<br>\$8,559.52<br>\$7,636.39<br>\$7,732.65<br>\$7,057.22               |
| DHMO Plus DHMO Plus HSA HSA Plus ST POS TOS Deductible PO HMO Select DHMO Select HKA Select METAL TIERS Platinum Gold Silver Bronze NETWORK Standard                         | KP CO Platinum 400/10           KP CO Platinum 400/10           KP CO Gold 500/25           KP CO Gold 1500/25 RX Copay           KP CO Gold 2500/10           KP CO Silver 2800/45           KP CO Silver 4000/50 RX Copay           KP CO Silver 5000/10           KP CO Virtual Complete Silver 6300/50 RX | See Rate Details<br>See Rate Details<br>See Rate Details<br>See Rate Details<br>See Rate Details<br>See Rate Details<br>See Rate Details<br>See Rate Details<br>See Rate Details | Total           Employee           \$4,528.41           \$4,094.48           \$3,953.90           \$3,792.68           \$3,333.64           \$3,426.27           \$3,320.04                   | Total           Dependent           Premium           \$5,691.58           \$5,146.19           \$4,969.49           \$4,766.84           \$4,252.75           \$4,306.38           \$3,930.22           \$4,022.48 | *Total Monthly<br>Employer<br>Premium<br>\$10,219.99<br>\$9,240.67<br>\$8,923.39<br>\$8,559.52<br>\$7,636.39<br>\$7,732.65<br>\$7,057.22<br>\$7,222.92 |

3. Open the 'Select Plans' PDF from your computer to review. Scroll through the document to locate the following resource links: Member Level Age-Band Rate; Plan Guide Brochure; Summary of Benefits (SBC).

### Requote or Enroll the Group

At the bottom of the 'Quote Summary' page, you will notice options for the following:

- 1. Enroll Group- Click here to convert the quote to an enrollment. Refer to the job aid .02: Generate New Self Service Group Enrollment.
- 2. Requote Quick Quote- Refer to .Requote. section later in this document.
- 3. Requote to Detailed Quote- Refer to .<u>Convert a Quick Quote to a Detailed Quote</u>. section below.

|                | PPO HDHP/5000/20/SIT+ OOA Silver  | See Rate Details | \$550.47          | \$0.00      | \$550.47      |
|----------------|-----------------------------------|------------------|-------------------|-------------|---------------|
|                | PPO 6500/20/60/S11 - OOA Bronze   | See Rate Details | \$500.42          | \$0.00      | \$500.42      |
|                | PPO HDHP/7250/10/S11 - OOA Bronze | See Rate Details | \$519.60          | \$0.00      | \$519.60      |
|                |                                   |                  |                   |             |               |
|                |                                   | 🛓 Downlo         | ad Select Plans Q | uote (.pdf) | Compare Plans |
|                |                                   |                  |                   |             |               |
|                | What would you like to do next?   |                  |                   |             |               |
|                | Enroll Group                      |                  |                   |             |               |
|                | C Requote Quick Quote             |                  |                   |             |               |
|                | C Requote to Detailed Quote       |                  |                   |             |               |
|                |                                   |                  |                   |             |               |
|                |                                   |                  |                   |             |               |
| Save for later |                                   |                  |                   |             |               |
|                |                                   |                  |                   |             |               |

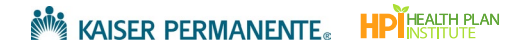

# Generate a Detailed Quote

Detailed Quote offers a high level of accuracy by tailoring medical plans to individual members. If you're looking for a fast and simple quoting option, please see <u>Generate a Quick Quote</u>.

### Begin a Detailed Quote

There are two ways to begin a Detailed Quote.

- 1. If you have already completed a Quick Quote for the group, save time by reusing some of the group information you already entered. Follow the steps in the section titled <u>Convert a Quick Quote to a Detailed Quote</u>.
- 2. Or, if you have not completed a Quick Quote for the group, click **Get a Detailed Quote** on the 'Prospect Quote to Enroll' page (refer to <u>Where to Locate the Broker Self-Service Tools</u> for help).

| kaiser Pern                                                                                                    | MANENTE₀   Bro                                                                                                    | ker                                                                                                    |                                                                                                    |                                                                                                |                                                                                              |                                                 |       |  |  |
|----------------------------------------------------------------------------------------------------|----------------------------------------------------------------------------------------------------|----------------------------------------------------------------------------------------------------|----------------------------------------------------------------------------------------------------|------------------------------------------------------------------------------------------------|----------------------------------------------------------------------------------------------|-------------------------------------------------|-------|--|--|
| Dashboard Quote to                                                                                                   | Enroll Hub                                                                                                    |                                                                                                    |                                                                                                    |                                                                                                |                                                                                              |                                                 |       |  |  |
|                                                                                                    |                                                                                                    | Pr                                                                                                    | ospect Quot                                                                                                    | e to Enroll                                                                                    |                                                                                              |                                                 |       |  |  |
| Welcome! Ou                                                                                                    | r quote to enroll tool is                                                                                                    | available to make life a                                                                                                    | little easier for your firm                                                                                                  | L.                                                                                             |                                                                                              |                                                 |       |  |  |
| Highlights of t                                                                                                    | Highlights of tools and features to support your business:                                                                        |                                                                                                    |                                                                                                    |                                                                                                |                                                                                              |                                                 |       |  |  |
| <ul> <li>Rates on de</li> <li>Comparison</li> <li>Once you h</li> <li>A dedicated</li> <li>You are the ex</li> </ul> | mand downloaded in e<br>tools that make recom<br>ave selected the right si<br>dashboard to keep tra<br>spert, and this experience | ther PDF or Excel, sele-<br>mending the best empl<br>uite of options you are a<br>ck of quoting, enrollme<br>ce was designed with yo | ct what is needed to sup<br>loyer options based on o<br>a click away from enrolli<br>nt history and status up<br>ou in mind. | port your unique valu<br>hoice and budget a b<br>ng the group and fast<br>dates on group submi | e proposition<br>reeze<br>-tracking the enrollment<br>ssions                                 |                                                 |       |  |  |
|                                                                                                    |                                                                                                    |                                                                                                    |                                                                                                    |                                                                                                |                                                                                              |                                                 |       |  |  |
|                                                                                                    | Get a Quic                                                                                                    | k Quote                                                                                                    | Get a Detailed                                                                                                    | Quote                                                                                          | Enroll a New Gr                                                                              | oup                                             |       |  |  |
|                                                                                                    |                                                                                                    | •                                                                                                    |                                                                                                    |                                                                                                | 600                                                                                          |                                                 |       |  |  |
|                                                                                                    | Easily view and compar<br>rates. Download a quote<br>plans, or just the plans t                                                   | e plan benefits and<br>• that contains all<br>hat you choose.                                                                        | Want more detail? You can<br>each employee and their d<br>receive a more customized                                          | assign plans to<br>ependents to<br>quote.                                                      | Submit your New Group Enroll<br>Provide your New Group Appli<br>supporting documentation for | ments online!<br>ication and all<br>enrollment. |       |  |  |
| Your Recent Activity                                                                                                 | 1                                                                                                    |                                                                                                    |                                                                                                    |                                                                                                |                                                                                              |                                                 |       |  |  |
|                                                                                                    |                                                                                                    | ۹                                                                                                    |                                                                                                    |                                                                                                |                                                                                              |                                                 |       |  |  |
| Search by company name                                                                                               |                                                                                                    |                                                                                                    |                                                                                                    |                                                                                                |                                                                                              |                                                 |       |  |  |
| Company Name                                                                                                    | Transaction Type                                                                                                    | Status                                                                                                    | Quote Id                                                                                                    | Date Created                                                                                   | Effective Date                                                                               | Actions                                         |       |  |  |
| CPQ-STG-23864 Testing<br>Bug                                                                                         | Enrollment                                                                                                    | Received - In Review                                                                                                    | 00029619                                                                                                    | 10/17/2023                                                                                     | 02/01/2024                                                                                   | Select Action                                   | Enter |  |  |
| CPQ-23807-STG Test                                                                                                   | Enroliment                                                                                                    | Received - In Review                                                                                                    | 00029618                                                                                                    | 10/17/2023                                                                                     | 02/01/2024                                                                                   | Select Action *                                 | Enter |  |  |

### Group Details

Use the 'Group Details' screen to enter basic information about the group you are preparing the quote for.

- 1. Complete all required fields(\*). Rates are based on the group's zip code and county. Be sure to enter a zip code for the service area that matches your log in.
- 2. Click Next to continue to the 'Add Employees' screen, or click Cancel if you do not wish to proceed.

|                                                                    | 0                               | Group De                                                                                                    | tails                 |        |      |
|--------------------------------------------------------------------|---------------------------------|----------------------------------------------------------------------------------------------------|-----------------------|--------|------|
| Company Information                                                |                                 |                                                                                                    |                       |        |      |
| * indicates required field                                         |                                 |                                                                                                    |                       |        |      |
| REGION OF THE EMPLOYER YOU ARE QU<br>Colorado                      | IOTING OR ENROLLING             |                                                                                                    |                       |        |      |
| LEGAL BUSINESS NAME                                                |                                 |                                                                                                    |                       |        |      |
| DQ Demo                                                            |                                 |                                                                                                    |                       |        |      |
| The legal company name is the name as st<br>partnership documents. | ated on your local business lie | cense, quarterly wage a                                                                                                    | d tax report, corpora | ate or |      |
| * QUOTE EFFECTIVE DATE                                             |                                 |                                                                                                    |                       |        |      |
| Feb 01 2024 🔹                                                      |                                 |                                                                                                    |                       |        |      |
| Plans and rates are based on the proposed                          | effective date.                 |                                                                                                    |                       |        |      |
|                                                                    |                                 |                                                                                                    |                       |        |      |
| TOTAL NUMBER OF EMPLOYEES (FULL-T                                  | ME AND PART-TIME)               |                                                                                                    |                       |        |      |
| 20                                                                 |                                 |                                                                                                    |                       |        |      |
|                                                                    |                                 |                                                                                                    |                       |        |      |
| HOW MANY EMPLOYEES ARE YOU QUO                                     | TING FOR?                       |                                                                                                    |                       |        |      |
| 7                                                                  |                                 |                                                                                                    |                       |        |      |
|                                                                    |                                 |                                                                                                    |                       |        |      |
| PHYSICAL ADDRESS ZIP                                               | *COUNTY                         |                                                                                                    |                       |        |      |
| 80014                                                              | Arapahoe                        | •                                                                                                    |                       |        |      |
| Rates are based on the group's ZIP Code a                          | ind county.                     |                                                                                                    |                       |        |      |
| *Are any employees eligible for Me<br>○ Yes   No                   | edicare or on Medicare, e       | either through age (                                                                                                    | or disability?        |        |      |
| Employer Company Contact                                           |                                 |                                                                                                    |                       |        |      |
| FIRST NAME                                                         |                                 | MIDDLE INITIAL                                                                                                    | LAST NAME             |        |      |
|                                                                    |                                 |                                                                                                    |                       |        |      |
|                                                                    |                                 | Children and Children and Chi |                       |        |      |
| COMPANY ROLE OR TITLE                                              |                                 |                                                                                                    |                       |        |      |
|                                                                    |                                 |                                                                                                    |                       |        |      |
| PHONE                                                              | FAX                             |                                                                                                    |                       |        |      |
|                                                                    |                                 |                                                                                                    |                       |        |      |
|                                                                    |                                 |                                                                                                    |                       |        | Next |
| Cancol                                                             |                                 |                                                                                                    |                       |        |      |
| Cancel                                                             |                                 |                                                                                                    |                       |        |      |

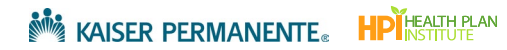

### Add Employees

Use the 'Add Employees' screen to add subscribers. There are two preferred methods for entering census information- upload via the census template, or manual entry. These two methods help reduce the number of errors.

Note: If you use your own template, ensure that the census is on the first tab of your spreadsheet and the headers match what is in the census template (see below).

#### To upload employees/dependents using the Census Template

1. Click Download census template.

| Ad                                                                                                    | ld Emplo                                                   | oyees                                                                                                    |
|----------------------------------------------------------------------------------------------------|------------------------------------------------------------|----------------------------------------------------------------------------------------------------|
| EMPLOYEES<br>O                                                                                                    |                                                            | TOTAL<br>O                                                                                                    |
| Upload Census                                                                                                    |                                                            | Manually Add Employees                                                                                                    |
| Import a census by clicking "Upload new Ce<br>Note: If you use your own template please e<br>the census is on the first tab of your spreads<br>and that the language in the header row ma<br>the following labels exactly:<br>First Name, Last Name, Date of Birth, Age (a<br>Effective Date), Zip Code, Relationship Type<br>① Upload New Census | ensus". 1<br>ensure e<br>sheet t<br>shches E<br>as of<br>e | his option provides you the ability to manually<br>nter general Membership information. Selecting<br>his option requires the completion of the Employee<br>inrollment Application located at the Required<br>bocuments page. + Add employee |

2. On your computer, search your Downloads folder for the excel file sgBrokerAddSubscribersTemplate.

3. Open the template in Excel and review the column headers.

Note: Do not change the column headers or tabs in the census template, these map directly to the required fields in the quoting tool.

|                     |                                                          |                                                                                                   |                                                                                                    |                                                                                         | G                                                                                                    | н 🗖                                                                                                    |
|---------------------|----------------------------------------------------------|---------------------------------------------------------------------------------------------------|----------------------------------------------------------------------------------------------------|-----------------------------------------------------------------------------------------|----------------------------------------------------------------------------------------------------|----------------------------------------------------------------------------------------------------|
| me                  | Date of Birth                                            | Age (as of Effective Date)                                                                        | Zip Code                                                                                                    | Relationship Type                                                                       |                                                                                                    |                                                                                                    |
|                     |                                                          |                                                                                                   |                                                                                                    |                                                                                         |                                                                                                    |                                                                                                    |
|                     |                                                          |                                                                                                   |                                                                                                    |                                                                                         |                                                                                                    |                                                                                                    |
|                     |                                                          |                                                                                                   | Do not cha                                                                                                    | nge                                                                                     |                                                                                                    |                                                                                                    |
|                     |                                                          |                                                                                                   | column hea                                                                                                    | aders                                                                                   |                                                                                                    |                                                                                                    |
|                     |                                                          |                                                                                                   |                                                                                                    |                                                                                         |                                                                                                    |                                                                                                    |
|                     |                                                          |                                                                                                   |                                                                                                    |                                                                                         |                                                                                                    |                                                                                                    |
|                     |                                                          |                                                                                                   |                                                                                                    |                                                                                         |                                                                                                    |                                                                                                    |
|                     |                                                          |                                                                                                   |                                                                                                    |                                                                                         |                                                                                                    |                                                                                                    |
|                     |                                                          |                                                                                                   |                                                                                                    |                                                                                         |                                                                                                    |                                                                                                    |
| Enrollment          | information                                              |                                                                                                   |                                                                                                    |                                                                                         |                                                                                                    |                                                                                                    |
| must stay           | on the first tab                                         |                                                                                                   |                                                                                                    |                                                                                         |                                                                                                    |                                                                                                    |
| indst stay t        |                                                          |                                                                                                   |                                                                                                    |                                                                                         |                                                                                                    |                                                                                                    |
| Import Fater Dass   |                                                          |                                                                                                   | · 101                                                                                                    |                                                                                         |                                                                                                    |                                                                                                    |
| Import Endy Desc Ex |                                                          |                                                                                                   |                                                                                                    | 889 mm co                                                                               | 1                                                                                                    | + 100%                                                                                                    |
|                     | ne<br>Enrollment<br>must stay c<br>import Entry Desc Exc | Pate of Birth Enrollment information must stay on the first tab mport Entry Desc Example Census @ | Pate of Birth Age (as of Effective Date)<br>Enrollment information<br>must stay on the first tab<br>mport Entry Desc   Example Census @ | Date of Birth     Age (as of Effective Date)     Zip Code     Do not cha     column hei | Date of Birth Age (as of Effective Date) Zip Code Relationship Type      Do not change     column headers      Enrollment information     must stay on the first tab      moon Entry Desc Example Census | Date of Birth     Age (as of Effective Date)     Zip Code     Relationship Type      Do not change     column headers      Enrollment information     must stay on the first tab      moot Entry Desc     Loample Census     @     I |

4. Enter employee and dependent information in the template. Refer to the *Import Entry Desc* tab at the bottom of the template for help with formatting the data.

Note: Date of Birth is required for a Detailed Quote.

**Note:** For a more precise Detailed Quote, enter accurate zip codes for individual employees instead of using a collective group zip code.

| 4  | A                  | В                         | с                  | D                          | E        | F                 | н |
|----|--------------------|---------------------------|--------------------|----------------------------|----------|-------------------|---|
| 1  | First Name         | Last Name                 | Date of Birth      | Age (as of Effective Date) | Zip Code | Relationship Type |   |
| 2  | Michael            | Clarke                    | 11/11/1951         |                            | 91504    | Employee          |   |
| 3  | Alla               | Border                    | 12/19/1967         |                            | 91504    | Employee          |   |
| 4  | Mark               | Taylor                    | 11/12/1968         |                            | 88901    | Employee          |   |
| 5  |                    |                           |                    |                            |          |                   |   |
| 6  |                    |                           |                    |                            |          |                   |   |
|    |                    |                           |                    |                            |          |                   |   |
|    |                    |                           |                    |                            |          |                   |   |
| 20 |                    |                           |                    |                            |          |                   |   |
| 21 |                    |                           |                    |                            |          |                   |   |
| 22 |                    |                           |                    |                            |          |                   |   |
| 23 |                    |                           | Refer to this tab  |                            |          |                   |   |
| 24 |                    |                           | iterer to this tab |                            |          |                   |   |
| 25 |                    |                           | for formatting     |                            |          |                   |   |
|    |                    |                           |                    |                            |          |                   |   |
| 27 |                    |                           |                    |                            |          |                   |   |
|    | Employer Census Ir | mport Import Entry Desc E |                    |                            | : .      |                   |   |

5. Save the spreadsheet in a designated folder/location on your PC.

6. Return to the 'Add Employees' page, click Upload Census and upload the census from your computer.

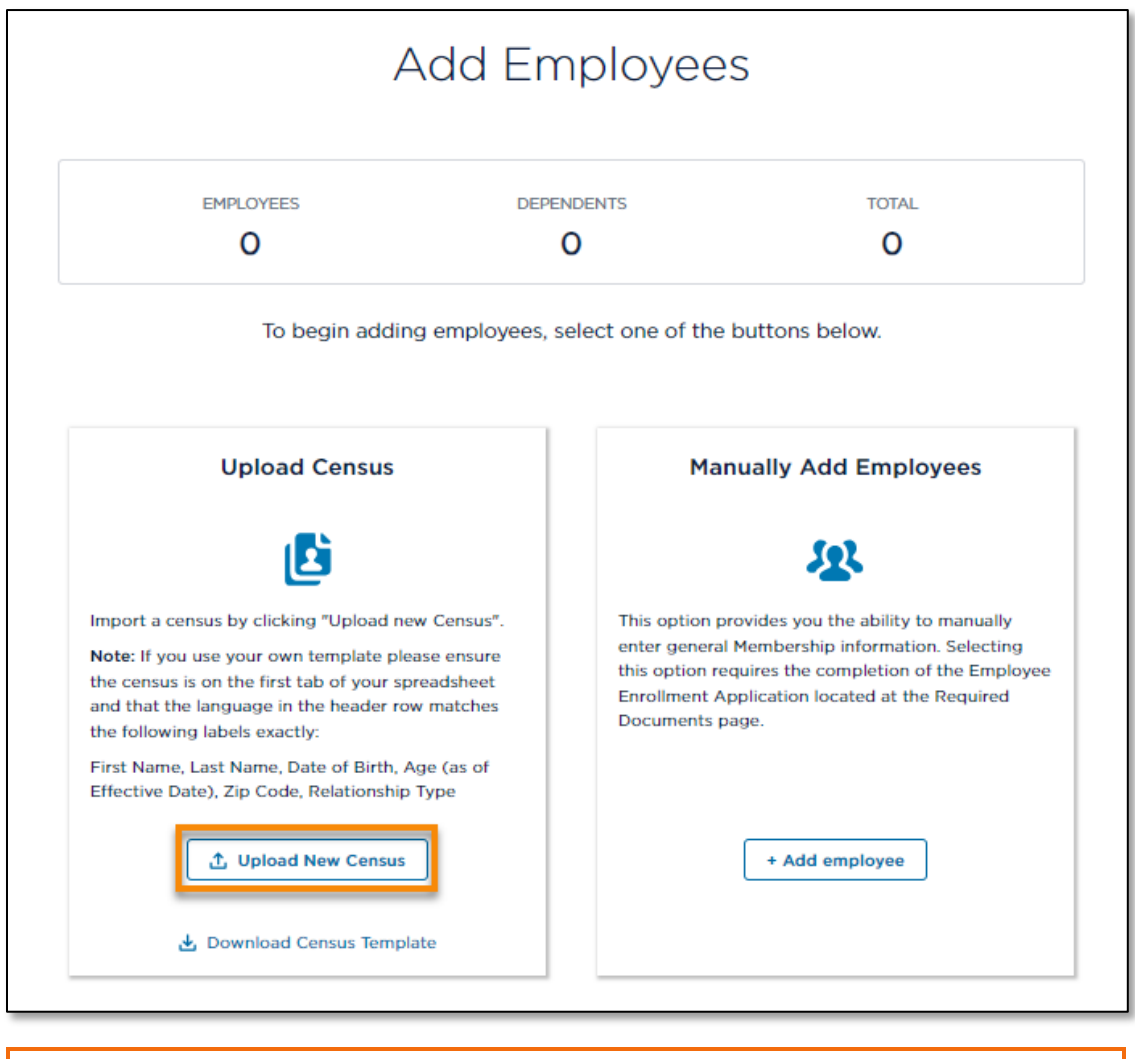

At any time throughout the process, you can upload a new census; however, the new census will overwrite all subscriber data.

7. Verify that the totals for Employees, Dependents and Total, match your spreadsheet.

| ŀ              | Add Employees            |                           |  |
|----------------|--------------------------|---------------------------|--|
| EMPLOYEES<br>7 | DEPENDENTS<br>15         | TOTAL<br>22               |  |
| Download       | census template 🗶 Upload | New Census + Add employee |  |

Ī

8. Scroll down the page to verify the employee data. Edit employee information by typing into the fields, or use the **Delete Employee** and **Add Dependent** buttons, as needed.

| / | EMPLOYEE 1<br>Jason Young | 0 Dependents               |                        | Delete Employee 1 |
|---|---------------------------|----------------------------|------------------------|-------------------|
|   | Details                   |                            |                        |                   |
|   | FIRST NAME                | MIDDLE INITIAL             | LAST NAME              | RELATIONSHIP TYPE |
|   | Jason                     |                            | Young                  | Employee          |
| ſ | DATE OF BIRTH mm/dd/yyyy  | AGE (AS OF EFFECTIVE DATE) | ZIP CODE               |                   |
|   | 11/11/1990                | 34                         | 21404                  |                   |
| Ļ | mm/aa/yyyy                |                            | Enter 5-digit zip code |                   |
|   | + Add dependent           |                            |                        |                   |
| , | EMPLOYEE 2                |                            |                        |                   |
|   | Brianne Smith             | 0 Dependents               |                        | Delete Employee 2 |
|   | Details                   |                            |                        |                   |
|   | FIRST NAME                | MIDDLE INITIAL             | * LAST NAME            | RELATIONSHIP TYPE |
|   |                           |                            |                        |                   |

**Out of Service Area:** When a subscriber lives outside the service area zip code, a checkbox appears to confirm if the employee works within the service area. Out of area Employees only qualify for 'PPO' plans. Employees in the service area only qualify for non-'PPO' plans.

When more than 49% of the subscribers live and work outside of the service area, you will not see a Next button and cannot proceed with the Detailed Quote. Contact Kaiser Permanente for assistance.

| TIKSTINAME              |                 | PIDDEL INITIAL                         | LASTINAME                      | RELATIONSHIP TTPL            |
|-------------------------|-----------------|----------------------------------------|--------------------------------|------------------------------|
| David                   |                 |                                        | King                           | Employee                     |
| *DATE OF BIRTH mm       | n/dd/yyyy       | AGE (AS OF EFFECTIVE DATE)             | * ZIP CODE                     | DOES THE EMPLOYEE WORK I     |
| 12/20/1998              | 苗               | 24                                     | 80014                          | THE SERVICE AREA?            |
| mm/dd/yyyy              |                 |                                        | Enter 5-digit zip code         |                              |
| The employee ZIP Co     | de is invalid o | or not in our service area. Please ens | ure that the ZIP Code is corre | ct before proceeding.        |
| Dependent 1             |                 |                                        |                                |                              |
|                         |                 |                                        |                                |                              |
| *DATE OF BIRTH mm       | n/dd/yyyy       | AGE (AS OF EFFECTIVE DATE)             | * RELATIONSHIP TYPE            |                              |
| 07/01/2004              | i               | 19                                     | Spouse                         | Delete dependent 1           |
| mm/dd/yyyy              |                 |                                        |                                |                              |
|                         |                 |                                        |                                |                              |
| + Add dependent         |                 |                                        |                                |                              |
|                         |                 |                                        |                                |                              |
| an 49% of subscribers a | are outside of  | our service area. Please verify 7IP C  | odes and if correct, contact K | aiser Permanente for help    |
|                         |                 | our service area. Thease verify 211 e  |                                | alser i ermanente for help.  |
|                         |                 |                                        |                                | Save Subscribers + Add emplo |
|                         |                 |                                        |                                |                              |
|                         |                 |                                        |                                | Previous                     |
|                         |                 |                                        |                                |                              |

9. Once you have verified the employee and dependent information, scroll to the bottom of the page and click **Next** to select the medical plans.

| Details                  |                            |                        |                           |
|--------------------------|----------------------------|------------------------|---------------------------|
| * FIRST NAME             | MIDDLE INITIAL             | *LAST NAME             | RELATIONSHIP TYPE         |
| David                    |                            | King                   | Employee                  |
| DATE OF BIRTH mm/dd/yyyy | AGE (AS OF EFFECTIVE DATE) | ZIP CODE               |                           |
| 04/08/1970               | 53                         | 80014                  |                           |
| mm/dd/yyyy               |                            | Enter 5-digit zip code |                           |
| Dependent 1              |                            |                        |                           |
| DATE OF BIRTH mm/dd/yyyy | AGE (AS OF EFFECTIVE DATE) | • RELATIONSHIP TYPE    |                           |
| 04/08/1970               | 53                         | Spouse                 | Delete dependent 1        |
| mm/dd/yyyy               |                            |                        |                           |
| + Add dependent          |                            |                        |                           |
|                          |                            |                        | Save Subscribers + Add en |
|                          |                            |                        | Previous Next             |
|                          |                            |                        | -                         |

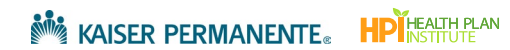

#### To manually enter employees

1. From the 'Add Employees' screen, click Add Employee.

| Ac                        | dd Employee                                                                       | 25                                                                |
|---------------------------|-----------------------------------------------------------------------------------|-------------------------------------------------------------------|
| EMPLOYEES<br>O            | DEPENDENTS<br>O                                                                   | TOTAL<br>O                                                        |
| To begin adding e         | mployees, select one of the                                                       | buttons below.                                                    |
| Upload Census             | Ма                                                                                | nually Add Employees                                              |
| Evenlead Census Jernolate | rensus". This option p<br>ensure enter genera<br>abheet<br>atches<br>(as of<br>pe | Convides you the ability to manually<br>I Membership information: |

- 2. Type employee information into the fields.
- 3. Click Add Dependent to add a dependent under the Employee.
- 4. Click Add Employee for each additional employee.
- 5. When you have completed manually adding employees, click **Next** to select medical plans.

| Jane Doe           |         | 0 Dependents               |                        | Delete Employe                |
|--------------------|---------|----------------------------|------------------------|-------------------------------|
| Details            |         |                            |                        |                               |
| * FIRST NAME       |         | MIDDLE INITIAL             | *LAST NAME<br>Doe      | RELATIONSHIP TYPE<br>Employee |
| *DATE OF BIRTH mm/ | dd/yyyy | AGE (AS OF EFFECTIVE DATE) | • ZIP CODE<br>21401    | _                             |
| mm/dd/yyyy         |         |                            | Enter 5-digit zip code |                               |
| + Add dependent    |         |                            |                        | Save Subscribers + Add        |

### Plan Selection

Use the 'Plan Selection' screen to select the specific plans you will include in the quote.

- 1. Use the **Search** and **Filters** to locate specific plans.
- 2. Select all the plans that you would like to include in the quote.

|                                                        | Plan Selection                                                                                                    |
|--------------------------------------------------------|----------------------------------------------------------------------------------------------------|
| Groups with 1-5<br>Groups with 6 o<br>"KP Select" plat | subscribers may offer a choice of up to 4 HMO, DHMO, HSA and Plus plans, and 1 POS or PPO plan.<br>r more subscribers may offer a choice of unlimited HMO, DHMO, HSA and Plus plans, and up to 2 POS or PPO plans.<br>ns are only available to employees living in qualified zip codes in Colorado Springs. |
| SEARCH                                                 | нмо                                                                                                    |
| Search by plan name                                    | KP CO Platinum 0/10 RX Copay                                                                                                    |
|                                                        | □ KP CO Gold 0/20 RX Copay                                                                                                    |
| PRODUCT TYPE                                           |                                                                                                    |
| HMO Select                                             | HMO Select                                                                                                    |
| DHMO                                                   |                                                                                                    |
|                                                        | KP Select CO Platinum 0/10 RX Copay                                                                                                    |
|                                                        | KP Select CO Gold 0/20 RX Copay                                                                                                    |
| HSA Select                                             |                                                                                                    |
|                                                        | DHMO                                                                                                    |
| HSA Plus     Virtual Complete                          | KP CO Platinum 400/10                                                                                                    |
| Virtual Complete Select                                | KP CO Gold 500/25                                                                                                    |
|                                                        | KP CO Gold 1500/25 RX Copay                                                                                                    |
| METAL TIERS                                            | □ KP CO Gold 2500/10                                                                                                    |
| Gold                                                   | KP CO Silver 2800/45                                                                                                    |
| Bronze                                                 | KP CO Silver 4000/50 RX Copay                                                                                                    |
| NETWORK                                                | KP CO Silver 5000/10                                                                                                    |
| Standard                                               | KP CO Bronze 7000/60 RX Copay                                                                                                    |
| Select                                                 |                                                                                                    |
| Apply Filters                                          | DHMO Select                                                                                                    |
| Remove all filters                                     | KP Select CO Platinum 400/10                                                                                                    |
|                                                        | KP Select CO Gold 500/25                                                                                                    |

3. Click Next.

### Plan Assignments

1. Assign a medical plan to each employee using the drop down menu.

|                                                                                                    | •                                                                                                    |                                                       | •                                                                 |                                                          |                                                            |
|----------------------------------------------------------------------------------------------------|----------------------------------------------------------------------------------------------------|-------------------------------------------------------|-------------------------------------------------------------------|----------------------------------------------------------|------------------------------------------------------------|
|                                                                                                    |                                                                                                    |                                                       | Plan Assignment                                                   |                                                          |                                                            |
|                                                                                                    |                                                                                                    | Plan As                                               | signments                                                         |                                                          |                                                            |
|                                                                                                    | Please choose plans for<br>Next.                                                                                                    | each employee listed below. W                         | fhen plan assignments are com                                     | plete, select                                            |                                                            |
| ARCH EMPLOYEES                                                                                                    |                                                                                                    |                                                       |                                                                   |                                                          | SORT EMPLOYEES                                             |
| arch by employee's first o                                                                                                    | r last name                                                                                                    |                                                       |                                                                   |                                                          | Select a sort option                                       |
| of 7 employees                                                                                                    |                                                                                                    | "KP Select" plans are onl<br>Employees only qualify f | y available to employees living<br>or "PPO" plans. Employees in t | in qualified zip codes in<br>he service area qualify for | n Colorado Springs,Out of area<br>or non-"PPO" plans only. |
|                                                                                                    |                                                                                                    |                                                       |                                                                   |                                                          |                                                            |
| Employee: Jason<br>FIRST NAME<br>Jason                                                                                                    | Young<br>LAST NAME<br>Young                                                                                                    | DATE OF BIRTH<br>02/05/2000                           | AGE AT EFFECTIVE<br>DATE<br>23                                    | ZIP CODE<br>80014                                        |                                                            |
| Employee: Jason<br>FIRST NAME<br>Jason                                                                                                    | Young<br>Last name<br>Young<br>Lan                                                                                                    | DATE OF BIRTH<br>02/05/2000                           | AGE AT EFFECTIVE<br>DATE<br>23                                    | ZIP CODE<br>80014                                        |                                                            |
| Employee: Jason<br>FIRST NAME<br>Jason<br>*SELECT A MEDICAL P<br>Select a medical plan.                                                                                                    | Young<br>LAST NAME<br>Young                                                                                                    | DATE OF BIRTH<br>02/05/2000                           | AGE AT EFFECTIVE<br>DATE<br>23                                    | ZIP CODE<br>80014                                        |                                                            |
| Employee: Jason<br>FIRST NAME<br>Jason<br>*SELECT A MEDICAL P<br>Select a medical plan.<br>KP CO Platinum 0/                                                                                     | Young<br>LAST NAME<br>Young<br>LAN                                                                                                    | DATE OF BIRTH<br>02/05/2000                           | AGE AT EFFECTIVE<br>DATE<br>23                                    | ZIP CODE<br>80014                                        |                                                            |
| Employee: Jason<br>FIRST NAME<br>Jason<br>*SELECT A MEDICAL P<br>Select a medical plan.<br>KP CO Platinum 0/<br>KP CO Platinum 40                                                                | Young<br>LAST NAME<br>Young<br>LAN<br>                                                                                                    | DATE OF BIRTH<br>02/05/2000                           | AGE AT EFFECTIVE<br>DATE<br>23                                    | ZIP CODE<br>80014                                        |                                                            |
| Employee: Jason<br>FIRST NAME<br>Jason<br>*SELECT A MEDICAL P<br>Select a medical plan.<br>KP CO Platinum 40<br>KP CO Platinum 40<br>KP CO Olatinum 40<br>KP CO Gold 3T PO<br>KP CO Silver 2800, | Young<br>LAST NAME<br>Young<br>LAN<br>00 RX Copay<br>00/10<br>5 1500/30                                                                                                    | DATE OF BIRTH<br>02/05/2000                           | AGE AT EFFECTIVE<br>DATE<br>23                                    | ZIP CODE<br>80014                                        |                                                            |
| Employee: Jason<br>FIRST NAME<br>Jason<br>*SELECT A MEDICAL P<br>Select a medical plan.<br>KP CO Platinum 40<br>KP CO Platinum 40<br>KP CO Gald 3T PO<br>KP CO Silver 2800,                      | Young<br>LAST NAME<br>Young<br>LAN<br>IO RX Copay<br>IO RX Copay | DATE OF BIRTH<br>02/05/2000                           | AGE AT EFFECTIVE<br>DATE<br>23<br>AGE AT EFFECTIVE<br>DATE        | ZIP CODE<br>80014<br>ZIP CODE<br>80014                   |                                                            |

2. Click the caret to view any dependents covered under the employee.

| Employee: Gor        | don Ramsey           |                             |                                |                   |  |
|----------------------|----------------------|-----------------------------|--------------------------------|-------------------|--|
| FIRST NAME<br>Gordon | LAST NAME<br>Ramsey  | DATE OF BIRTH<br>03/30/1965 | AGE AT EFFECTIVE<br>DATE<br>58 | ZIP CODE<br>80014 |  |
| SELECT A MEDICA      | L PLAN<br>00/10      |                             | •                              |                   |  |
| ✓ View Gordon':      | s covered dependents |                             |                                |                   |  |
| Dependent 1          | RELATIONSHIP         | DATE OF BIRTH               |                                |                   |  |

3. Click Next to continue.

# Rating Type

Select the rating type for the Detailed Quote.

- 1. Click Member Level or Composite\*.
  - \* Composite rating is only available when there are 2 or more subscribers for each medical plan offered.
- 2. Click Next to generate the Detailed Quote.

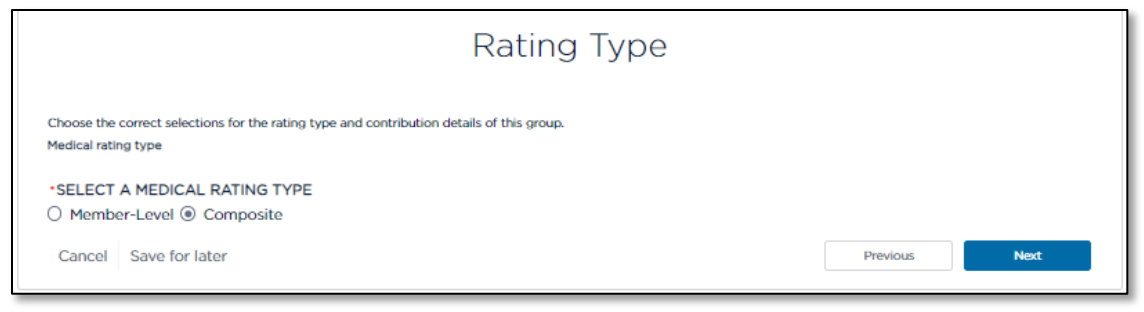

### Detailed Quote Summary

- 1. Scroll down the page to review the Quote Summary.
- 2. Click Download Detailed Quote as PDF or Excel.

|                                                                        | De                                                                                                    | tailed Q                                                                                                    | uote Sumi                                                | mary                                                                                                    |                                                                                                    |  |
|------------------------------------------------------------------------|----------------------------------------------------------------------------------------------------|----------------------------------------------------------------------------------------------------|----------------------------------------------------------|----------------------------------------------------------------------------------------------------|----------------------------------------------------------------------------------------------------|--|
|                                                                        | Your det<br>Rates are ba                                                                                          | ailed quote is now<br>ased on the inforn                                                                                                    | complete and ready<br>nation entered in the c            | to download.<br>Juoting process.                                                                                                    |                                                                                                    |  |
| Medical rates shown are those the<br>Plans will not be sold until t    | at have been filed and an<br>reviews are complete. Ac                                                             | re under review. Rates<br>dult dental rates show                                                                                                    | are subject to change. Ne<br>n are those that have beer  | w KP Plus plans for 2024 have bee<br>filed and are under review. Rates                                                                                                    | en filed and are under review.<br>are subject to change.                                                                                                    |  |
|                                                                        |                                                                                                    |                                                                                                    | 🛃 Download Def                                           | ailed Quote (.xslx)                                                                                                    | wnload Detailed Quote (.pdf)                                                                                                    |  |
| Company Name: DQ Demo<br>Effective Date: 02/01/2024<br>Zip Code: 80014 |                                                                                                    |                                                                                                    | TOTAL MONTHLY                                            | MEDICAL PREMIUM                                                                                                    |                                                                                                    |  |
| County: Arapahoe<br>Employee Count: 7<br>Member Count: 22              |                                                                                                    |                                                                                                    |                                                          | <u>וייה</u>                                                                                                    |                                                                                                    |  |
| Rating Type: Composite                                                 |                                                                                                    | \$12,957.32                                                                                                    |                                                          |                                                                                                    |                                                                                                    |  |
|                                                                        |                                                                                                    |                                                                                                    | \$12,9                                                   | 57.32                                                                                                    |                                                                                                    |  |
| Medical Rate Details                                                   | RELATIONSHIP                                                                                                    | AGE AT<br>EFFECTIVE DATE                                                                                                    | \$12,9<br>TIER                                           | E MEDICAL PLAN                                                                                                    | xpand All   Collapse A<br>EMPLOYEE AND<br>DEPENDENT<br>TOTAL                                                                                                    |  |
| Medical Rate Details                                                   | RELATIONSHIP                                                                                                    | AGE AT<br>EFFECTIVE DATE<br>58                                                                                                    | \$12,9<br>TIER<br>EMPLOYEE + SPOUSE                      | E MEDICAL PLAN<br>KP CO Platinum 400/10                                                                                                    | Xpand All   Collapse A<br>EMPLOYEE AND<br>DEPENDENT<br>TOTAL                                                                                                    |  |
| Medical Rate Details                                                   | RELATIONSHIP<br>Employee<br>Spouse                                                                                | AGE AT<br>EFFECTIVE DATE<br>58<br>55                                                                                                    | \$12,9<br>TIER<br>EMPLOYEE + SPOUSE                      | MEDICAL PLAN     KP CO Platinum 400/10                                                                                                    | xpand All   Collapse A<br>DEPENDENT<br>TOTAL<br>\$1,912.52                                                                                                    |  |
| Medical Rate Details EMPLOYEE C. Gordon Ramsey C. David Hall           | RELATIONSHIP<br>Employee<br>Spouse<br>Employee                                                                    | AGE AT<br>EFFECTIVE DATE<br>58<br>55<br>55<br>53                                                                                                    | \$12,9                                                   | F57.32      MEDICAL PLAN      KP CO Platinum 400/10      KP CO Platinum 400/10      KP CO Platinum 400/10                                                                                                    | xpand All   Collapse A<br>EMPLOYEE AND<br>DEPENDENT<br>TOTAL<br>\$1,912.52                                                                                                    |  |
| Medical Rate Details EMPLOYEE  2. David Hall                           | RELATIONSHIP<br>Employee<br>Spouse<br>Employee<br>Employee<br>Spouse                                              | AGE AT<br>EFFECTIVE DATE<br>58<br>55<br>55<br>53<br>53<br>43                                                                                                    | \$12,9<br>TIER<br>EMPLOYEE + SPOUSE<br>EMPLOYEE + FAMILY | ST.32  MEDICAL PLAN  KP CO Platinum 400/10  KP CO Platinum 400/10  KP CO Platinum 400/10                                                                                                    | xpand All   Collapse A<br>EMPLOYEE AND<br>DEPENDENT<br>TOTAL<br>\$1,912.52                                                                                                    |  |
| Medical Rate Details EMPLOYEE  1. Gordon Ramsey  2. David Hall         | RELATIONSHIP<br>Employee<br>Spouse<br>Employee<br>Employee<br>Spouse<br>Child                                     | AGE AT<br>EFFECTIVE DATE<br>58<br>55<br>55<br>53<br>53<br>43<br>43<br>6                                                                                                    | \$12,9<br>TIER<br>EMPLOYEE + SPOUSE<br>EMPLOYEE + FAMILY | 57.32  MEDICAL PLAN  KP CO Platinum 400/10  KP CO Platinum 400/10  KP CO Platinum 400/10                                                                                                    | xpand All   Collapse A<br>EMPLOYEE AND<br>DEPENDENT<br>TOTAL<br>\$1,912.52                                                                                                    |  |
| Medical Rate Details EMPLOYEE  1. Gordon Ramsey  2. David Hall         | RELATIONSHIP<br>Employee<br>Spouse<br>Employee<br>Employee<br>Spouse<br>Child<br>Child                            | AGE AT<br>EFFECTIVE DATE           58           55           6           6           6                                                                                                  | S12,9                                                    | 57.32<br>E<br>MEDICAL PLAN<br>KP CO Platinum 400/10<br>KP CO Platinum 400/10                                                                                                    | xpand All   Collapse A<br>EMPLOYEE AND<br>DEPENDENT<br>TOTAL<br>\$1,912.52                                                                                                    |  |
| Medical Rate Details EMPLOYEE  1. Gordon Ramsey  2. David Hall         | RELATIONSHIP<br>Employee<br>Spouse<br>Employee<br>Spouse<br>Child<br>Child<br>Child                               | AGE AT<br>EFFECTIVE DATE           58           55           6           6           6           6           6           6           6           6           6           6           6  | S12,9                                                    | 57.32<br>E<br>MEDICAL PLAN<br>KP CO Platinum 400/10<br>KP CO Platinum 400/10                                                                                                    | xpand All   Collapse A<br>EMPLOYEE AND<br>DEPENDENT<br>TOTAL<br>\$1,912.52                                                                                                    |  |
| Medical Rate Details EMPLOYEE  1. Gordon Ramsey  2. David Hall         | RELATIONSHIP<br>Employee<br>Spouse<br>Employee<br>Employee<br>Spouse<br>Child<br>Child<br>Child<br>Child          | AGE AT<br>EFFECTIVE DATE           58           55           6           6           6           6           6           6           6           6           6           6           6  | S12,9                                                    | 57.32<br>E MEDICAL PLAN KP CO Platinum 400/10 KP CO Platinum 400/10 KP CO Platinum 400/10 KP CO Platinum 400/10 KP CO Platinum 400/10 KP CO Platinum 400/10                                                                                                    | xpand All   Collapse A<br>EMPLOYEE AND<br>DEPENDENT<br>TOTAL<br>\$1,912.52                                                                                                    |  |
| Medical Rate Details EMPLOYEE  2. David Hall                           | RELATIONSHIP<br>Employee<br>Spouse<br>Employee<br>Employee<br>Spouse<br>Child<br>Child<br>Child<br>Child<br>Child | AGE AT<br>EFFECTIVE DATE           58           55           53           6           6           6           6           6           6           6           6           6           6 | \$12,9                                                   | 57.32<br>E MEDICAL PLAN KP CO Platinum 400/10 KP CO Platinum 400/10 | xpand All   Collapse A<br>EMPLOYEE AND<br>DEPENDENT<br>TOTAL<br>S1,912.52<br>S1,912.52 |  |

- 3. At the bottom of the screen, there is a section called What would you like to do next? In this section, you can:
  - Enroll Group: This "click to buy" option begins a new group enrollment using the data you already entered for the quote. For complete steps, refer to job aid .02: Generate New Self Service Group Enrollment.
  - **Requote this Group:** If you need to makes changes to the quote, you can requote using the data you already entered. Refer to the <u>Requote</u> section of this document.

| w      | Wha           | nat v    | wo          | uld          | l you like      | to do nex | 17 |  |
|--------|---------------|----------|-------------|--------------|-----------------|-----------|----|--|
| ж<br>С | <b>ж</b><br>С | En<br>Re | nrol<br>equ | Gro<br>ote t | up<br>his group |           |    |  |
| С      | Car           | ance     | sl          | Sa           | we for lat      | ۶r        |    |  |

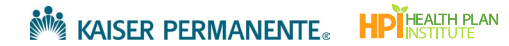

# Cancel, Save or Edit a Quote

### Cancel a Quote

You can abandon a quote you've started.

- 1. From any of the screens in the quote, click **Cancel** in the lower left corner of the screen.
- 2. Any data you've entered will not be saved.

| PHONE  | FAX |      |
|--------|-----|------|
|        |     |      |
|        |     | Next |
| Cancel |     |      |

### Save Quick Quote Subscribers for Later

Quick Quotes consists of three screens and each time you click 'Next' the system saves your work. But what if you are mid-way through adding subscribers in the 'Add Employees' screen and need to step away? Follow these steps to save your data and then you can return to where you left off later.

1. From the Quick Quote 'Add Employees' screen, click Save Subscribers.

| *DATE OF BIRTH mm/dd/yyyy  | AGE (AS OF EFFECTIVE DATE) | * RELATIONSHIP TYPE | r                            |
|----------------------------|----------------------------|---------------------|------------------------------|
| 01/03/1982                 | <b></b> 41                 | Spouse              | Delete dependent 1           |
| mm/dd/yyyy                 |                            |                     |                              |
| Dependent 2                |                            |                     |                              |
| * DATE OF BIRTH mm/dd/yyyy | AGE (AS OF EFFECTIVE DATE) | *RELATIONSHIP TYPE  |                              |
| 04/05/2012                 | <b>ii</b> 11               | Child 🗸             | Delete dependent 2           |
| mm/dd/yyyy                 |                            |                     | 2                            |
| + Add dependent            |                            |                     |                              |
|                            |                            |                     | Save Subscribers + Add emplo |
|                            |                            | Pr                  | evious Next                  |
|                            |                            |                     |                              |

- 2. To return to where you left off, go to the 'Prospect Quote to Enroll' page.
- 3. Scroll down to Your Recent Activity.
- 4. Look for the quote you wish to resume. In the Staus column, it appears as a 'Draft'.
- 5. Click the Actions drop down menu for the quote.
- 6. Select Resume Quote.

7. Click the Enter button to return to the screen where you left off.

|                            | Get a Quic                                                                     | k Quote                                                       | Get a Det                                                        | ailed Quote                                                   | Enroll a New                                                                     | Group                                                      |
|----------------------------|--------------------------------------------------------------------------------|---------------------------------------------------------------|------------------------------------------------------------------|---------------------------------------------------------------|----------------------------------------------------------------------------------|------------------------------------------------------------|
|                            | Easily view and compar<br>rates. Download a quot<br>plans, or just the plans t | e plan benefits and<br>e that contains all<br>hat you choose. | Want more detail? Y<br>each employee and<br>receive a more custo | ou can assign plans to<br>their dependents to<br>mized quote. | Submit your New Group Er<br>Provide your New Group A<br>supporting documentation | vollments online!<br>pplication and all<br>for enrollment. |
| mas Search by company name | ٩                                                                              | Clear Search                                                  |                                                                  |                                                               |                                                                                  |                                                            |
| Company Name 🕇             | Transaction Type                                                               | Status                                                        | Quote Id                                                         | Date Created                                                  | Effective Date                                                                   | Actions                                                    |
| 21928 MAS Broker           | Quick Quote                                                                    | Draft                                                         | 00025743                                                         | 08/23/2023                                                    | 09/01/2023                                                                       | Select Action<br>Resume Quote                              |

### Save a Detailed Quote for Later

Each time you click 'Next' during a Detailed Quote the system saves your work. But what if you are mid-way through a screen and need to step away? Follow these steps to save your incomplete screen and then pick up where you left off later.

1. If you are halfway through a Detailed Quote screen and need to step away, click **Save for Later** on the bottom left side of the screen.

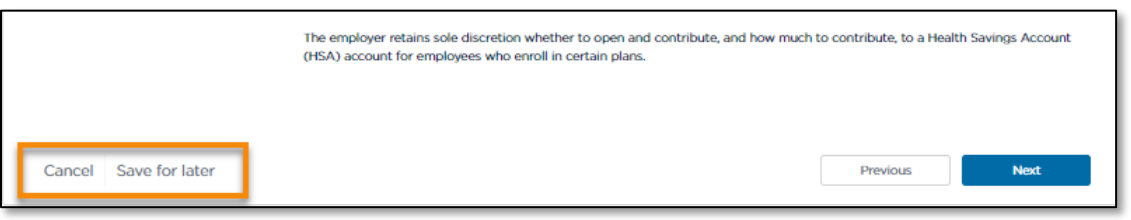

Note: 'Save for Later' is not available on the 'Group Details;' and 'Add Employees' screens.

2. On the 'Add Employee' screen click Save Subscribers if you need to step away while entering subscribers.

| *DATE OF BIRTH mm/dd/yyyy  | AGE (AS OF EFFECTIVE DATE) | * RELATIONSHIP TYPE |                             |
|----------------------------|----------------------------|---------------------|-----------------------------|
| 01/03/1982                 | 41                         | Spouse              | Delete dependent 1          |
| mm/dd/yyyy                 |                            |                     |                             |
| Dependent 2                |                            |                     |                             |
| * DATE OF BIRTH mm/dd/yyyy | AGE (AS OF EFFECTIVE DATE) | *RELATIONSHIP TYPE  |                             |
| 04/05/2012                 | <b>ii</b> 11               | Child               | Delete dependent 2          |
| mm/dd/yyyy                 |                            |                     |                             |
| + Add dependent            |                            |                     |                             |
|                            |                            |                     | Save Subscribers + Add empl |
|                            |                            |                     |                             |

To return to where you left off, go to the 'Prospect Quote to Enroll' page.

- 1. Scroll down to Your Recent Activity.
- 2. Click the **Actions** drop down menu for the quote you wish to resume.
- 3. Select Resume Quote.
- 4. Click the Enter button to return to where you left off.

| Once you     A dedicate                                                           | have selected the right<br>ed dashboard to keep tr | suite of options you a<br>ack of quoting, enroll | re a click away from o<br>ment history and stat | enrolling the group and<br>us updates on group su | I fast-tracking the enrollm<br>ubmissions       | ient                                         |  |  |  |
|-----------------------------------------------------------------------------------|----------------------------------------------------|--------------------------------------------------|-------------------------------------------------|---------------------------------------------------|-------------------------------------------------|----------------------------------------------|--|--|--|
| You are the expert, and this experience was designed with you in mind.            |                                                    |                                                  |                                                 |                                                   |                                                 |                                              |  |  |  |
|                                                                                   | Get a Qui                                          | ck Quote                                         | Get a Def                                       | Get a Detailed Quote                              |                                                 | w Group                                      |  |  |  |
|                                                                                   | rates. Download a quo                              | te that contains all that you choose.            | each employee and<br>receive a more cust        | their dependents to<br>omized quote.              | Provide your New Group<br>supporting documentat | o Application and all<br>ion for enrollment. |  |  |  |
| Your Recent Activity Q Search by company name                                     |                                                    |                                                  |                                                 |                                                   |                                                 |                                              |  |  |  |
| Company Name Transaction Type Status Quote Id Date Created Effective Date Actions |                                                    |                                                  |                                                 |                                                   |                                                 |                                              |  |  |  |
| MAS DQ Demo                                                                       | Detailed Quote                                     | Draft                                            | 00030125                                        | 10/30/2023                                        | 11/01/2023                                      | Select Action<br>Resume Quote                |  |  |  |
|                                                                                   |                                                    |                                                  |                                                 |                                                   |                                                 |                                              |  |  |  |

### Edit a Quote

You cannot modify a Quick Quote or Detailed Quote after it has been generated. To change an existing quote, you will need to complete a Requote. Refer to the <u>Requote</u> section of this document.

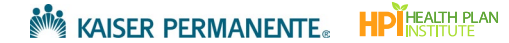

# Convert a Quick Quote to a Detailed Quote

If you completed a Quick Quote but need a more detailed quote with employee plan assignments, you can convert the Quick Quote into a Detailed Quote.

### Convert a Quick Quote beginning from the 'Prospect Quote to Enroll' page

- 1. Go to the **Prospect Quote to Enroll** page.
- 2. Search for the Group Name/Quick Quote under 'Your Recent Activity'.
- 3. Click the Actions menu and select Resume Quote.
- 4. Click Enter.

| Get a Quick Quote      |                  |           | Get a De | Get a Detailed Quote |                | w Group<br>D Enrollments online!<br>ρ Application and all<br>tion for enrollment. |    |
|------------------------|------------------|-----------|----------|----------------------|----------------|-----------------------------------------------------------------------------------|----|
| Search by company name |                  | ٩         |          |                      |                |                                                                                   |    |
| Company Name           | Transaction Type | Status    | Quote Id | Date Created         | Effective Date | Actions                                                                           | ٦  |
| CO test                | Quick Quote      | Completed | 00031565 | 11/20/2023           | 12/01/2023     | Select Action                                                                     | ]1 |
|                        |                  |           |          |                      |                | Convert to Buy<br>Requote                                                         |    |

5. Go to the final screen of the Quick Quote (the 'Quote Summary' screen) and continue with the steps below.

### Convert a Quick Quote beginning from the 'Quote Summary' screen

- 1. The last screen of the Quick Quote is the 'Quote Summary' screen. Scroll to the bottom of the 'Quote Summary' screen.
- 2. Select Requote to Detailed Quote.

|                       |                                 | 2000 2000 2000 2000 | Compare Plans |
|-----------------------|---------------------------------|---------------------|---------------|
|                       | What would you like to do next? |                     |               |
| Cancel Save for later |                                 | 1                   |               |

3. Some of the group details and employee data that you entered in the Quick Quote will pre-populate in the Detailed Quote. Validate all pre-populated data and follow the steps for <u>Generate a Detailed Quote</u>.

# Requote

### Requote the Group

When a Quick Quote or Detailed Quote requires changes in rating factors (group zip code, census and effective date), you will need to requote. Requoting creates a separate Quote ID, but carries over the group information from the previous quote. Adjust group information, rating criteria and census data as needed.

If you completed a Quick Quote but need a more detailed quote with employee plan assignments, see the section <u>.Convert a Quick Quote to a Detailed Quote</u>.

#### Requote a Quick Quote

- 1. There are two ways to begin a requote for a Quick Quote. Select one of the following:
  - a. From the last screen of the Quick Quote (the 'Quote Summary' screen), scroll down the page and select **Requote Quick Quote**.

|                       | Dual Choice PPO OOA               |                  | Total<br>Employee<br>Premium | Total<br>Dependent<br>Premium | *Total Monthly<br>Employer<br>Premium |
|-----------------------|-----------------------------------|------------------|------------------------------|-------------------------------|---------------------------------------|
|                       | PPO/0/0/20/S11 - OOA Platinum     | See Rate Details | \$777.90                     | \$0.00                        | \$777.90                              |
|                       | PPO/1000/20/30/S11 - OOA Gold     | See Rate Details | \$700.62                     | \$0.00                        | \$700.62                              |
|                       | PPO/2500/10/30/S11 - OOA Gold     | See Rate Details | \$652.57                     | \$0.00                        | \$652.57                              |
|                       | PPO/3850/30/50/S11 - OOA Silver   | See Rate Details | \$582.79                     | \$0.00                        | \$582.79                              |
|                       | PPO/4850/30/50/S11 - OOA Silver   | See Rate Details | \$565.24                     | \$0.00                        | \$565.24                              |
|                       | PPO HDHP/3800/20/S11 - OOA Silver | See Rate Details | \$580.69                     | \$0.00                        | \$580.69                              |
|                       | PPO HDHP/5000/20/S11 - OOA Silver | See Rate Details | \$550.47                     | \$0.00                        | \$550.47                              |
|                       | PPO 6500/20/60/S11 - OOA Bronze   | See Rate Details | \$500.42                     | \$0.00                        | \$500.42                              |
|                       | PPO HDHP/7250/10/S11 - OOA Bronze | See Rate Details | \$519.60                     | \$0.00                        | \$519.60                              |
|                       |                                   |                  |                              |                               |                                       |
| _                     |                                   | 🛓 Downlo         | ad Select Plans G            | uote (.pdf)                   | Compare Plans                         |
|                       | What would you like to do next?   |                  |                              |                               |                                       |
|                       | 2 Enroll Group                    |                  |                              |                               |                                       |
|                       | C Requote Quick Quote             |                  |                              |                               |                                       |
|                       | C Requote to Detailed Quote       |                  |                              |                               |                                       |
| L                     |                                   |                  |                              |                               |                                       |
|                       |                                   |                  |                              |                               |                                       |
| Cancel Save for later |                                   |                  |                              |                               |                                       |

b. Or, from the 'Prospect Quote to Enroll' page, look for the Quick Quote you'd like to requote. Select **Requote** from the **Actions** drop down menu. Click **Enter**.

| KAISER PERMANENTE.   Broker                                                                                                    |                    |           |           |                      |                |                                                                     |       |  |  |  |
|----------------------------------------------------------------------------------------------------|--------------------|-----------|-----------|----------------------|----------------|---------------------------------------------------------------------|-------|--|--|--|
| Dashboard Quote                                                                                                    | Quoting and Enroll |           |           |                      |                |                                                                     |       |  |  |  |
| Prospect Quote to Enroll                                                                                                    |                    |           |           |                      |                |                                                                     |       |  |  |  |
| Welcome! Our quote to enroll tool is available to make life a little easier for your firm.<br>Highlights of tools and features to support your business:<br>• Rates on demand downloaded in either PDF or Excel, select what is needed to support your unique value proposition<br>• Comparison tools that make recommending the best employer options based on choice and budget a breeze<br>• Once you have selected the right suite of options you are a click away from enrolling the group and fast-tracking the enrollment<br>• A dedicated dashboard to keep track of quoting, enrollment history and status updates on group submissions<br>You are the expert, and this experience was designed with you in mind. |                    |           |           |                      |                |                                                                     |       |  |  |  |
| Get a Quick Quote                                                                                                    |                    |           | Get a Det | Get a Detailed Quote |                | Group<br>rollments online!<br>pplication and all<br>for errollment. |       |  |  |  |
| Your Recent Activity                                                                                                    |                    |           |           |                      |                |                                                                     |       |  |  |  |
| Company Name                                                                                                    | Transaction Type   | Status    | Quote Id  | Date Created         | Effective Date | Actions                                                             |       |  |  |  |
| 0 00                                                                                                    | Quick Quote        | Completed | 00035388  | 01/29/2024           | 02/01/2024     | Select Action<br>Resume Quote<br>Convert to Buy<br>Requote          | Enter |  |  |  |

- 4. After Requote is selected, the system will begin a new Quick Quote with the group information you previously entered.
- 5. Follow the steps for <u>Generate a Quick Quote</u>, making adjustments, as needed.

In some cases, not all previously entered data is carried over into the new quote. Validate that all data that has copied over into the new quote.

L

#### Requote a Detailed Quote

- 1. There are two ways to begin a requote for a Detailed Quote. Select one of the following:
  - a. From the last screen of the Detailed Quote (the 'Detailed Quote Summary' screen), scroll down and select **Requote this group.**

|                                                                                                    |                                                                   |          |     |              |           |                       |                   | \$956.26          |
|----------------------------------------------------------------------------------------------------|-------------------------------------------------------------------|----------|-----|--------------|-----------|-----------------------|-------------------|-------------------|
| ~                                                                                                    | 7. Jason Young                                                    | Employee | 23  | EMPLOYEE     |           | KP CO Platinum 400/10 |                   |                   |
|                                                                                                    |                                                                   |          |     |              |           |                       |                   | \$956.26          |
|                                                                                                    |                                                                   |          |     |              |           |                       | Total Monthly Pro | emium \$12,957.32 |
| You                                                                                                    | r Kaiser Permanente Portfo                                        | olio     | E   | IPLOYEE RATE | EMPLOY    | EE + SPOUSE           | EMPLOYEE +        | EMPLOYEE + FAMILY |
| KP                                                                                                    | KP CO Platinum 0/10 RX Copay                                      |          |     | ,014.57      | \$2,029.1 | 4                     | \$1,876.95        | \$2,891.52        |
| KP                                                                                                    | CO Platinum 400/10                                                |          | \$  | 956.26       | \$1,912.5 | 2                     | \$1,769.08        | \$2,725.34        |
| KP                                                                                                    | CO Gold 3T POS 1500/30                                            |          | \$1 | ,034.97      | \$2,069.  | 94                    | \$1,914.69        | \$2,949.66        |
| KP                                                                                                    | CO Silver 2800/45                                                 |          | \$  | 122.72       | \$1,445.4 | 14                    | \$1,337.03        | \$2,059.75        |
| What what what what what what what where we have a constraint of the second second sec | at would you like to do ney<br>Enroll Group<br>Requote this group | d?       | ]   |              |           |                       |                   |                   |
| Ca                                                                                                    | ncel Save for later                                               |          |     |              |           |                       |                   |                   |

b. Or, from the 'Prospect Quote to Enroll' page, look for the Detailed Quote you'd like to requote. Select **Requote** from the **Actions** drop down menu. Click **Enter**.

| Dashboard Quote to                                                                                      |                                                                                                    |           |          |                               |                |                                                            |      |  |  |  |  |
|----------------------------------------------------------------------------------------------------|----------------------------------------------------------------------------------------------------|-----------|----------|-------------------------------|----------------|------------------------------------------------------------|------|--|--|--|--|
| Prospect Quote to Enroll                                                                                |                                                                                                    |           |          |                               |                |                                                            |      |  |  |  |  |
| Welcome! Ou<br>Highlights of<br>Rates on de<br>Comparison<br>Once you h<br>A dedicates<br>You are the e | Welcome! Our quote to enroll tool is available to make life a little easier for your firm.<br>Highlights of tools and features to support your business:<br>• Rates on demand downloaded in either PDF or Excel, select what is needed to support your unique value proposition<br>• Comparison tools that make recommending the best employer options based on choice and budget a breeze<br>• Once you have selected the right suite of options you are a click away from enrolling the group and fast-tracking the enrollment<br>• A dedicated dashboard to keep track of quoting, enrollment history and status updates on group submissions<br>You are the expert, and this experience was designed with you in mind. |           |          |                               |                |                                                            |      |  |  |  |  |
|                                                                                                    | Get a Quick Quote                                                                                                    |           |          | Get a Detailed Quote Enroll a |                | Enroll a New Group                                         |      |  |  |  |  |
| Your Recent Activity                                                                                    | Your Recent Activity                                                                                                    |           |          |                               |                |                                                            |      |  |  |  |  |
| Search by company name<br>Company Name                                                                  | Transaction Type                                                                                                    | Status    | Quote Id | Date Created                  | Effective Date | Actions                                                    |      |  |  |  |  |
| CO Demo                                                                                                 | Detailed Quote                                                                                                    | Completed | 00035532 | 01/29/2024                    | 02/01/2024     | Select Action<br>Resume Quote<br>Convert to Buy<br>Requote | ntor |  |  |  |  |

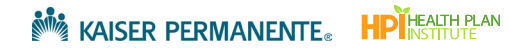

- 2. After Requote is selected, the system will begin a new Detailed Quote with the group information you previously entered.
- 3. Follow the steps for <u>Generate a Detailed Quote</u>, making adjustments, as needed.

In some cases, not all previously entered data is carried over into the new quote. Validate that all data that has copied over into the new quote.